# TP-LINK®

# Handbuch

# TL-WPA4220 AV500-WLAN-Powerline-Extender TL-WPA2220 AV200-WLAN-Powerline-Extender

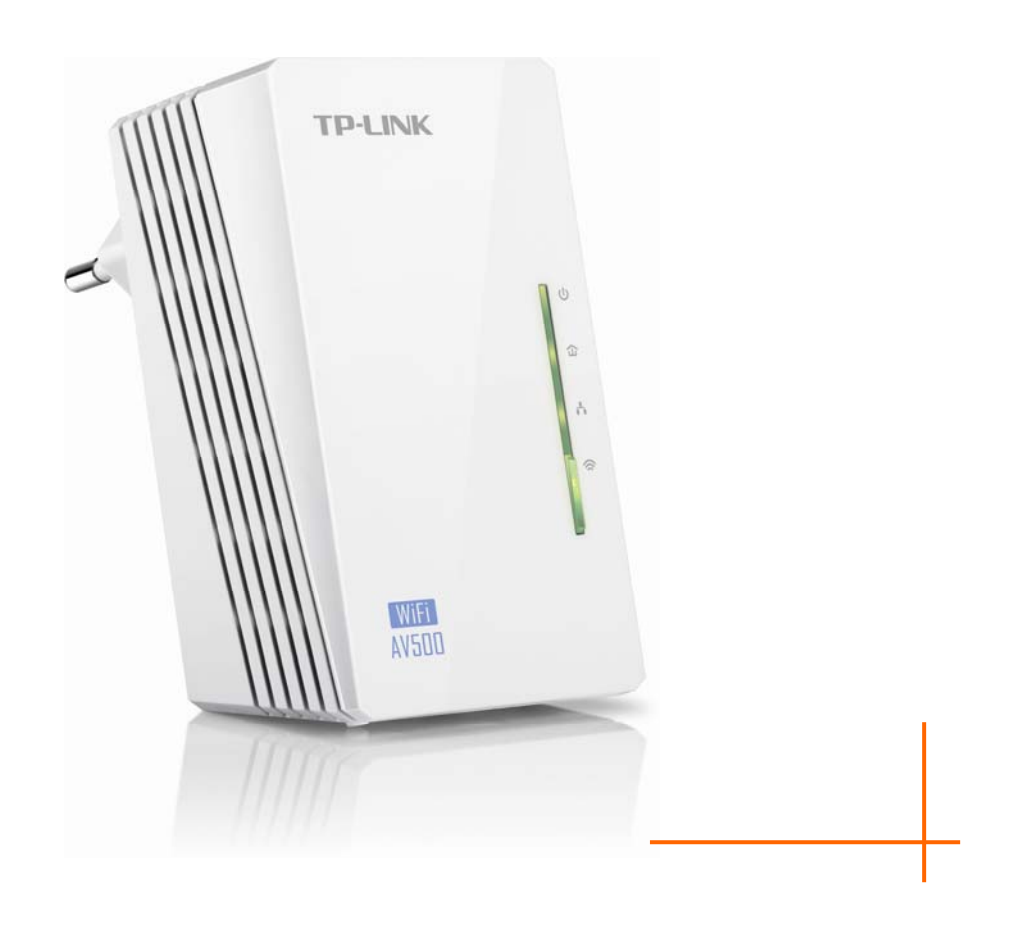

REV1.0.0 1910011112

### **COPYRIGHT & HANDELSMARKEN**

Diese Spezifikationen können kurzfristigen Änderungen unterliegen. **TP-LINK**<sup>®</sup> ist eine registrierte Handelsmarke von TP-LINK TECHNOLOGIES CO., LTD. Andere Marken und Produktnamen sind Handelsmarken oder registrierte Handelsmarken ihrer entsprechenden Rechteinhaber.

Weder diese Spezifikationen noch Teile davon dürfen ohne Genehmigung von TP-LINK TECHNOLOGIES CO., LTD in irgendeiner Form oder auf irgendwelche Art und Weise kopiert oder für jegliche Zwecke der Übersetzung, Umwandlung oder Anpassung verwendet werden. Copyright © 2014 TP-LINK TECHNOLOGIES CO., LTD.

http://www.tp-link.com.de

# **CE-Warnung**

# CE

Dies ist ein B-Klasse-Produkt. In einer häuslichen Umgebung kann dieses Produkt Interferenzen verursachen, welche für den Benutzer entsprechende Maßnahmen erfordern können.

# Sicherheitsinformationen

- Hat ein Gerät eine Power-Taste, kann es mit dieser komplett ausgeschaltet werden. Im andern Fall ist der einzige Weg, das Gerät komplett auszuschalten, das Ziehen des Netzsteckers.
- Versuchen Sie nicht, das Produkt auseinanderzunehmen oder zu reparieren. Es besteht das Risiko eines elektrischen Stromschlages und des Garantieverlustes. Besteht mit Ihrem Gerät ein Problem, wenden Sie sich bitte an uns.
- Vermeiden Sie den Betrieb in der Nähe von Wasser und in Feuchtgebieten.

Das Gerät darf in den folgenden Ländern betrieben werden:

| AT | BG | BY | CA | CZ | DE | DK | EE |
|----|----|----|----|----|----|----|----|
| ES | FI | FR | GB | GR | HU | IE | IT |
| LT | LV | MT | NL | NO | PL | PT | RO |
| RU | SE | SK | TR | UA | US |    |    |

**TP-LINK**<sup>®</sup> TP-LINK TECHNOLOGIES CO., LTD

### KONFORMITÄTSERKLÄRUNG

Für das Gerät:

Produktbeschreibung: AV500-/AV200-WLAN-Powerline-Extender

ModelInr.: TL-WPA4220/TL-WPA2220

Handelsmarke: TP-LINK

erklären wir selbstverantwortlich, dass dieses Produkt alle darauf anwendbaren technischen Regelungen nach folgender Richtlinie erfüllt:

Direktiven 1999/5/EC, Direktiven 2004/108/EC, Direktiven 2006/95/EC, Direktiven 1999/519/EC, Direktiven 2011/65/EU

Das oben angegebene Produkt entspricht den folgenden Standards/Normen:

EN 55022: 2010 + AC: 2011 EN 55024: 2010 EN 61000-3-2: 2006 + A1: 2009 + A2: 2009 EN 61000-3-3: 2013 EN 60950-1: 2006 + A11: 2009 + A1: 2010 + A12: 2011 EN 50412-2-1: 2005 EN 62311: 2008 EN 300 328 V1.8.1 EN 301 489-1 V1.9.2 & EN 301 489-17 V2.2.1 Das Produkt trägt das CE-Logo:

# CE

Für diese Erklärung verantwortlich:

Yang Hongliang Internationaler Produktmanager

Ausstellungsjahr: 2014

TP-LINK TECHNOLOGIES CO., LTD.

Building 24 (floors 1, 3, 4, 5), and 28 (floors 1-4) Central Science and Technology Park, Shennan Rd, Nanshan, Shenzhen, China

# Wichtige Sicherheitshinweise

- 1. Versuchen Sie nicht, dieses Produkt zu öffnen oder zu reparieren. Sie riskieren elektrische Schläge sowie den Verlust der Gerätegarantie.
- 2. Betreiben Sie dieses Produkt nicht in der Nähe von Wasser.
- 3. Platzieren Sie dieses Produkt nicht in der Nähe eines Heizkörpers oder Heizstrahlers.
- 4. Setzen Sie dieses Produkt weder Feuchtigkeit noch Staub noch ätzenden Flüssigkeiten aus.
- 5. Verwenden Sie das Produkt nicht während eines Gewitters.
- 6. Blockieren Sie nicht die Lüftungsschlitze des Produktes. Ungenügende Luftzirkulation kann es beschädigen.
- 7. Stellen Sie nichts auf dem Produkt ab.
- 8. Stecken Sie das Produkt direkt in eine Wandsteckdose (Wechselspannung 100..240V, 50/60Hz). Verwenden Sie keine Verlängerungskabel oder Mehrfachsteckdosen.
- 9. Verwenden Sie eine Wandsteckdose, stellen Sie sicher, dass diese unbeschädigt ist.
- 10. Vermeiden Sie bei der Verkabelung Stolperfallen.
- 11. Betreiben Sie das Produkt nur im vorgegebenen Spannungsbereich. Im Zweifelsfall hilft Ihnen Ihr Elektriker weiter.
- 12. Trennen Sie das Gerät vom elektrischen Netz und wenden Sie sich an einen Techniker, wenn:
  - > Flüssigkeit auf das Gerät gekommen ist
  - > das Gerät Wasser ausgesetzt war
- 13. Trennen Sie das Gerät vom elektrischen Netz, bevor Sie es reinigen. Verwenden Sie hier ein feuchtes Tuch, keine flüssigen Reinigungsmittel.
- 14. Die verwendete Sicherung ist beim TL-WPA4220 vom Typ **T4AL250V**, beim TL-WPA2220 vom Typ **T2.5AL250V**. Bitte wechseln Sie diese nicht selbst aus.
- 15. Die Betriebstemperatur beträgt 0°C-40°C. Bei Lagerung ist der Bereich von -40°C-70°C einzuhalten.

| Kapitel 1 Einführung                                        | 1      |
|-------------------------------------------------------------|--------|
| 1.1 Systemanforderungen                                     | 1      |
| 1.2 Konventionen                                            | 1      |
| Kapitel 2 Hardwareinstallation                              | 2      |
| 2 1 Bevor Sie anfangen                                      | 2      |
| 2.21 FDs                                                    | 2      |
| 2.3 Bedienelemente                                          |        |
| 2 4 Geräteanschluss                                         | 4      |
| 2.5 WiFi-Clone-Taste zur Reichweitenvergrößerung            |        |
| Kapitel 3 Gerätekonfiguration                               |        |
| 3 1 Finloggen                                               | 2<br>8 |
| 3.1.1 Kabelverbindung                                       | 0<br>8 |
| 3.1.2 Kabel- oder WI ANL//erbindung                         | ۵      |
| 3.2 Status                                                  | 10     |
| 3 3 Netz                                                    |        |
| 3.4 WI AN                                                   | 12     |
| 3 4 1 WI AN-Finstellungen                                   |        |
| 3.4.2 WLAN-Sicherheit                                       |        |
| 3.4.3 WLAN-MAC-Adressfilterung                              |        |
| 3.4.4 Drahtlos Erweitert                                    | 18     |
| 3.4.5 WLAN-Statistiken                                      | 19     |
| 3.5 Powerline                                               | 19     |
| 3.5.1 Netzeinstellungen                                     | 20     |
| 3.5.2 Clienteinstellungen                                   | 20     |
| 3.6 Systemtools                                             | 21     |
| 3.6.1 Firmware-Upgrade                                      | 22     |
| 3.6.2 Werkseinstellungen                                    | 23     |
| 3.6.3 Konfigurationsmanagement                              | 23     |
| 3.6.4 Neustart                                              | 24     |
| 3.6.5 Passwort                                              | 24     |
| 3.6.6 Systemprotokoll                                       | 25     |
| Kapitel 4 Verbinden mit einem WLAN                          | 26     |
| 4.1 Windows 8                                               | 26     |
| 4.2 Windows 7                                               | 27     |
| 4.3 Windows Vista                                           | 28     |
| 4.4 Windows XP                                              | 30     |
| Kapitel 5 Pair-Taste                                        | 31     |
| 5.1 Pair (Absichern mit 128-Bit-AES)                        | 31     |
| 5.2 Einrichten eines Powerlinenetzes mittels der Pair-Taste | 31     |
| 5.3 Reset                                                   | 31     |
| Anhang A: Fehlerbehebung                                    | 32     |

### INHALTSVERZEICHNIS

# Kapitel 1 Einführung

Vielen Dank für den Kauf Ihres AV500-/AV200-WLAN-Powerline-Extenders. Bei diesem handelt es sich nicht nur um einen 500Mbps/200Mbps-Powerline-Adapter, der Ihre elektrische Verkabelung in ein Computernetz verwandelt, sondern auch um einen 300Mbps-WLAN-Accesspoint, der Ihnen weitere drahtlose Freiheit eröffnet.

Als Powerline-Adapter überträgt das Gerät Daten wie VoIP-Telefonie, Audio- und Videostreams usw. über Ihre elektrische Verkabelung. Stecken Sie diesen AV500-/AV200-WLAN-Powerline-Extender einfach in eine Steckdose und Ihre Internetverbindung ist, ohne dass Sie weitere Kabel legen müssen, in jedem Raum zugänglich. Mit Datenraten von 500Mbps/200Mbps stehen Ihnen Ihre Multimediadaten im ganzen Haus zur Verfügung.

Als WLAN-Accesspoint sendet das Gerät ein WLAN mit einer Datenrate von bis zu 300Mbps aus. Mit den neuesten Sicherheitsstandards wie verbergbarer SSID und "**W**i-Fi **P**rotected **A**ccess" (WPA2-PSK/WPA-PSK) sind Ihre Daten auch im WLAN vor fremdem Zugriff sicher.

Das Gerät verfügt über eine auch für fachlich nicht Versierte einfach zu bedienende Weboberfläche. Der Extender bringt drei neue nützliche Funktionen mit:

- 1. Verbinden eines neuen Gerätes mit einem bestehenden Powerlinenetz mittels der **Pair**-Taste.
- 2. Zurücksetzen auf Werkseinstellungen durch die **Reset**-Taste.
- 3. WiFi-Cloning über die "**Wi-Fi Clone**"-Taste.

#### 1.1 Systemanforderungen

- a) Pro Adapter eine Steckdose mit Wechselspannung (100-240V, 50/60Hz), elektrische Verkabelung
- b) Ein Computer mit:
  - > Windows 2000/XP/2003/Vista/7/8, MacOS X oder Linux
  - > Pentium-III-kompatibler Prozessor oder höher
  - > Ethernetadapter mit TCP/IP-Unterstützung
  - > Mindestens 64 MB RAM und 50 MB freier Festplattenplatz
  - > CD-Lesegerät

#### 1.2 Konventionen

Die Begriffe "der Extender", "der Powerlineextender", "das Gerät" oder "der TL-WPA4220/TL-WPA2220" bezeichnen in diesem Handbuch, sofern nicht anders angegeben, den AV500-/AV200-WLAN-Powerline-Extender TL-WPA4220/TL-WPA2220.

Die in diesem Dokument angegebenen Parameter dienen nur als Beispiele zur Einrichtung des Produkts und können sich von Ihrer Situation unterscheiden. Bitte setzen Sie die Parameter also entsprechend Ihren Wünschen.

#### Thinweise:

In diesem Dokument werden der TL-WPA4220 und der TL-WPA2220 behandelt. Als Beispiel gehen wir stets vom TL-WPA4220 aus. Der einzige Unterschied zwischen den beiden Modellen ist die Powerline-Geschwindigkeit.

- > TL-WPA4220: AV500-/AV200-WLAN-Powerline-Extender, bis zu 500Mbps
- > **TL-WPA2220**: AV500-/AV200-WLAN-Powerline-Extender, bis zu **200Mbps**

# Kapitel 2 Hardwareinstallation

#### 2.1 Bevor Sie anfangen

Bitte lesen Sie dieses Handbuch sorgfältig durch, bevor Sie das Gerät in Betrieb nehmen. Die Reichweite Ihrer Drahtlosverbindung kann in beträchtlichem Maße davon abhängen, wie Sie den Repeater platzieren. Faktoren, die die Signalqualität negativ beeinflussen, sind beispielsweise metallische Gegenstände und dicke Wände. Die tatsächliche Reichweite wird auch von anderen Materialien und von Radiowellen am Betriebsort beeinflusst.

Um die beste Performance für Ihr WLAN zu erhalten, sollten Sie Ihren Extender wie folgt platzieren:

- 1). In der Mitte des Bereichs, in dem Ihre WLAN-Geräte arbeiten sollen.
- 2). In einer Höhe, in der möglichst wenige Hindernisse befindlich sind, möglichst nicht in der typischen Steckdosenhöhe von 30cm.
- Fern von Interferenzquellen, die auf demselben Frequenzband arbeiten oder starke elektrische Felder aussenden, z.B. von Mikrowellengeräten, Kühlschränken, Bluetooth-Geräten, schnurlosen Telefonen usw.
- 4). Fern von großen metallischen Gegenständen wie Heizkörpern und Ähnlichem.

Jede Abweichung von diesen Empfehlungen wirkt sich negativ auf die WLAN-Performance aus.

#### Thinweis:

Bitte seien Sie sich bewusst, dass Ihr AV500-/AV200-WLAN-Powerline-Extender einen weiteren Powerlineadapter als Gegenstück benötigt, um beispielsweise eine Verbindung zu Ihrem Router und dem Internet zu ermöglichen. In einer interferenzfreien Umgebung kann mittels Ihres Gerätes eine Kabellänge von bis zu 300m überbrückt werden.

Im Folgenden sehen Sie Erläuterungen zu den Elementen auf dem Gehäuse Ihres AV500-/AV200-WLAN-Powerline-Extenders.

#### 2.2 LEDs

Die LEDs geben Ihnen Auskunft über den aktuellen Gerätestatus.

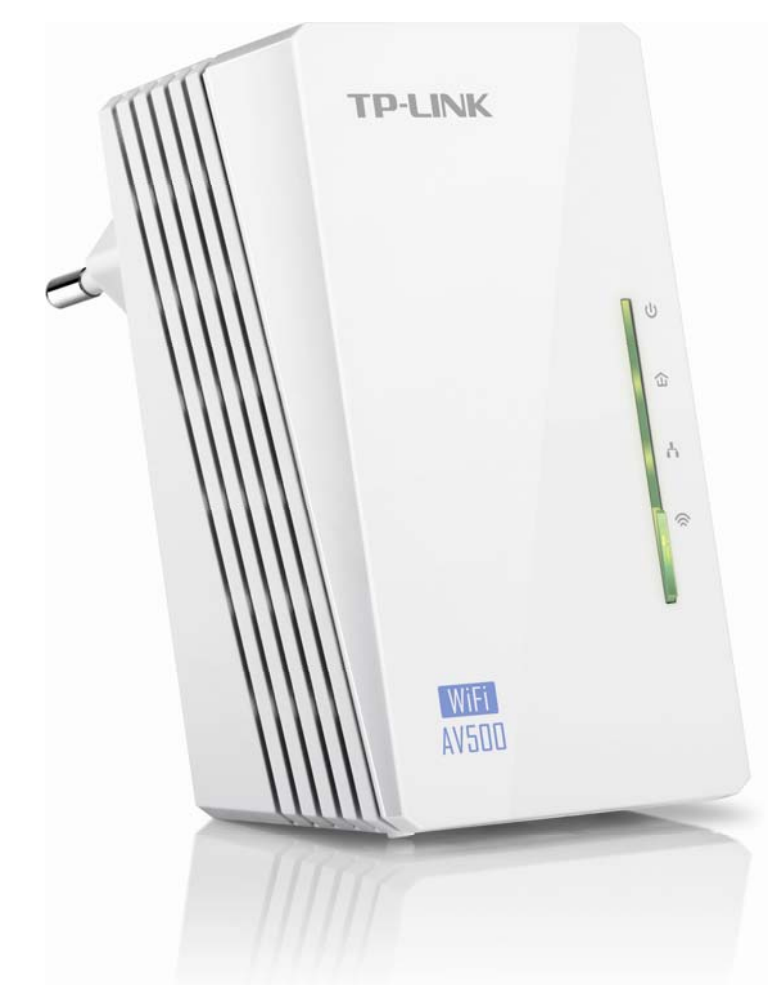

| LED | Bezeichnung          | Status         | Bedeutung                                            |
|-----|----------------------|----------------|------------------------------------------------------|
|     |                      | Leuchtet       | Das Gerät läuft.                                     |
| U   | Power                | Aus            | Das Gerät ist ausgeschaltet.                         |
|     |                      | Blinkt         | Das Gerät befindet sich im Paarungsprozess.          |
|     | Powerline            | Leuchtet       | Inaktive Powerline-Verbindung.                       |
|     |                      | Aus            | Keine Powerline-Verbindung.                          |
|     |                      | Blinkt         | Aktive Powerline-Verbindung.                         |
|     | Ethernet             | Leuchtet       | Es besteht eine Ethernet-Verbindung.                 |
|     |                      | Aus            | Keine Ethernet-Verbindung.                           |
|     | Wi-Fi/Wi-Fi<br>Clone | Aus            | Die WLAN-Schnittstelle ist deaktiviert.              |
| 1   |                      | Blinkt langsam | Der Extender kopiert sich gerade WLAN-Einstellungen. |
| ~   |                      | Blinkt schnell | Die WLAN-Schnittstelle ist aktiviert.                |

#### 2.3 Bedienelemente

An dem Gerät finden Sie folgende Bedienelemente:

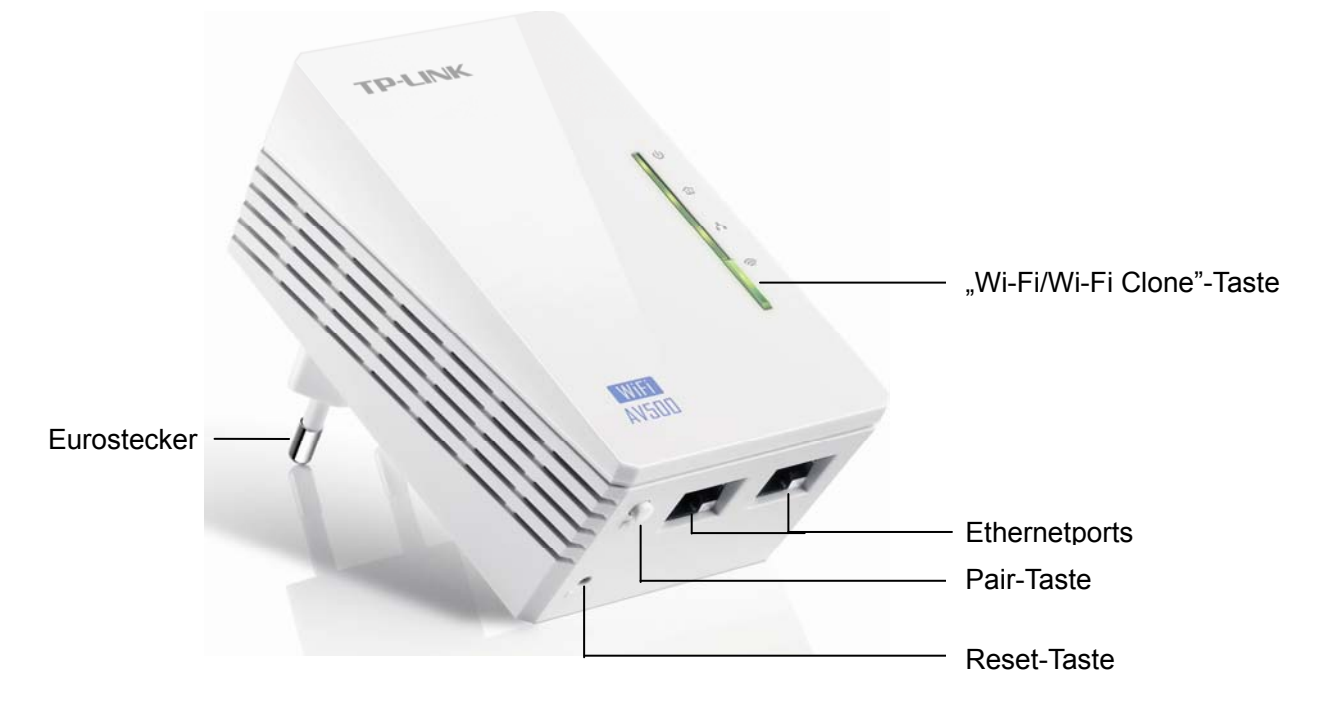

| Element                      | Beschreibung                                                                                                    |
|------------------------------|----------------------------------------------------------------------------------------------------|
| Taste "Wi-Fi/Wi-Fi<br>Clone" | Drücken Sie die Taste 2 Sekunden, um "Wi-Fi Clone" zu starten.<br>Drücken Sie die Taste 5 Sekunden, um WLAN zu (de)aktivieren. |
| Ethernetports                | 10/100Mbps-Ethernetanschlüsse für Ihr Modem, PCs oder Sonstiges.                                                               |
| Taste "Reset"                | Drücken Sie die Taste länger als 5 Sekunden, um Ihr Gerät zurückzusetzen.                                                      |
| Taste "Pair"                 | Absicherung Ihres Powerlinenetzes.                                                                                             |
| Stecker                      | Anschluss an eine Wechselspannungssteckdose (100V-240V, 50/60Hz).                                                              |

#### Hinweise:

- 1. Drücken Sie die **Pair**-Taste länger als 10 Sekunden, verlässt der Extender das aktuelle Netz. Der neue Netzname wird zufällig ausgewählt.
- 2. Weitere Informationen zur **Reset** und zur **Pair**-Taste finden Sie im Kapitel 5.

#### 2.4 Geräteanschluss

Stellen Sie zunächst sicher, dass Ihr Computer ins Internet kommt, wenn er direkt an Ihren Router angeschlossen ist. Verbinden Sie anschließend Ihre Powerlinegeräte wie folgt:

#### Schritt 1: Verbindung mit dem Internet

Hier sehen Sie, wie Sie Ihren Powerlineextender an Ihr bestehendes Netz anschließen.

- 1. Verbinden Sie ein Ethernetkabel (RJ45) mit dem **Ethernet**-Port des Powerline-Extenders oder einem kompatiblen Powerlineadapter, z.B. dem TL-PA4010.
- 2. Schließen Sie das andere Ende des Kabels an Ihren Router an.

- 3. Stecken Sie den Powerlineextender bzw. Powerlineadapter in eine Steckdose.
- 4. Überprüfen Sie nach Abschluss des Startvorgangs den LED-Status. Die Power-LED und die Ethernet-LED sollten leuchten.

Hier sehen Sie den Aufbau schematisch:

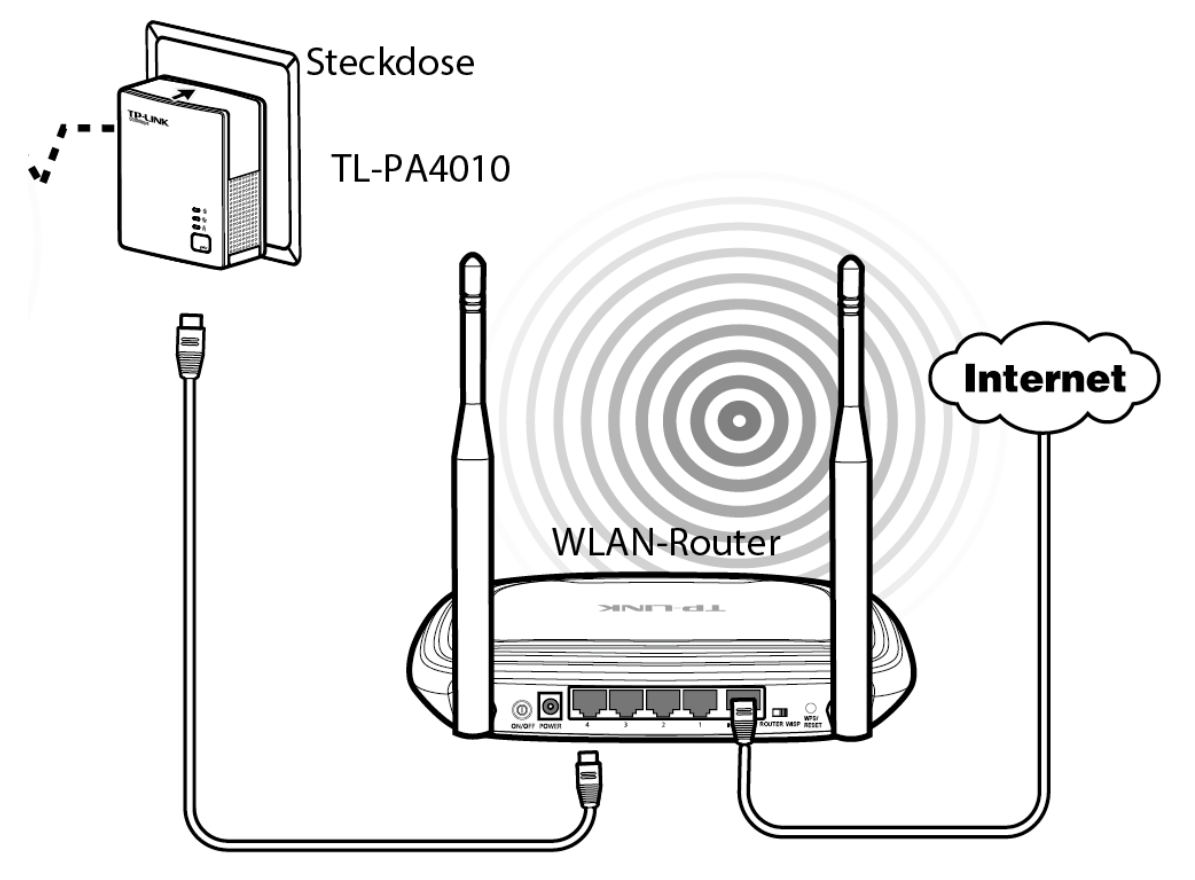

#### Hinweis:

Verbinden Sie Ihre(n) Powerlineextender bzw. Powerlineadapter nicht über Mehrfachsteckdosen oder Überspannungsschutzvorrichtungen, da dies die Performance beeinträchtigt.

#### Schritt 2: Verbindung mit dem Computer

So verbinden Sie Ihren Powerlineextender mit Ihrem Computer:

- 1. Verbinden Sie ein Ethernetkabel (RJ45) mit dem Ethernetport des Powerlineextenders.
- 2. Stecken Sie das andere Ende des Kabels in den LAN-Port Ihres Computers.
- 3. Stecken Sie den Powerlineextender in eine Steckdose in der Nähe Ihres Computers.
- 4. Schalten Sie Ihren Computer ein.
- 5. Überprüfen Sie den LED-Status am Powerlineextender. Die **Power**-LED und die **Ethernet**-LED sollten leuchten.

Hier sehen Sie den Aufbau schematisch:

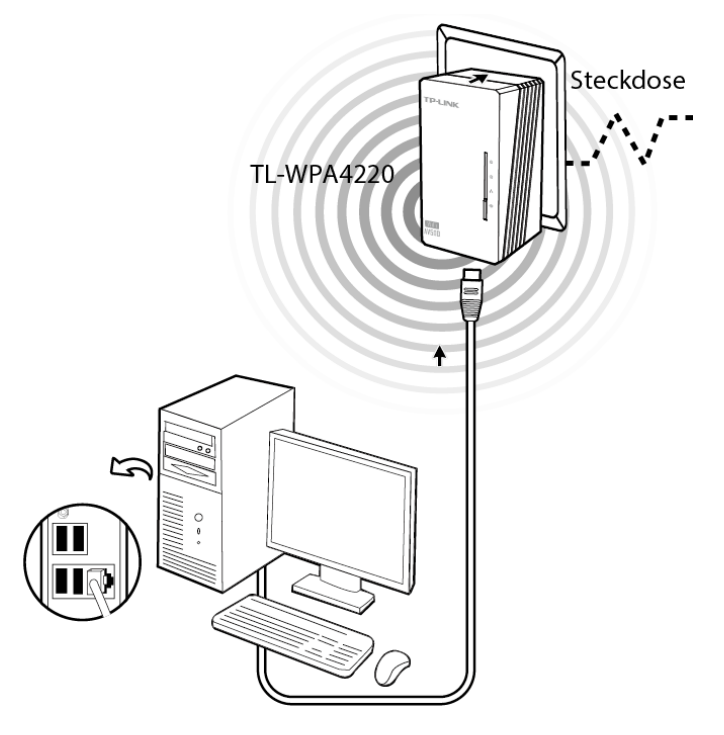

Nach dieser Prozedur steht Ihnen ein Powerlinenetz zur Verfügung.

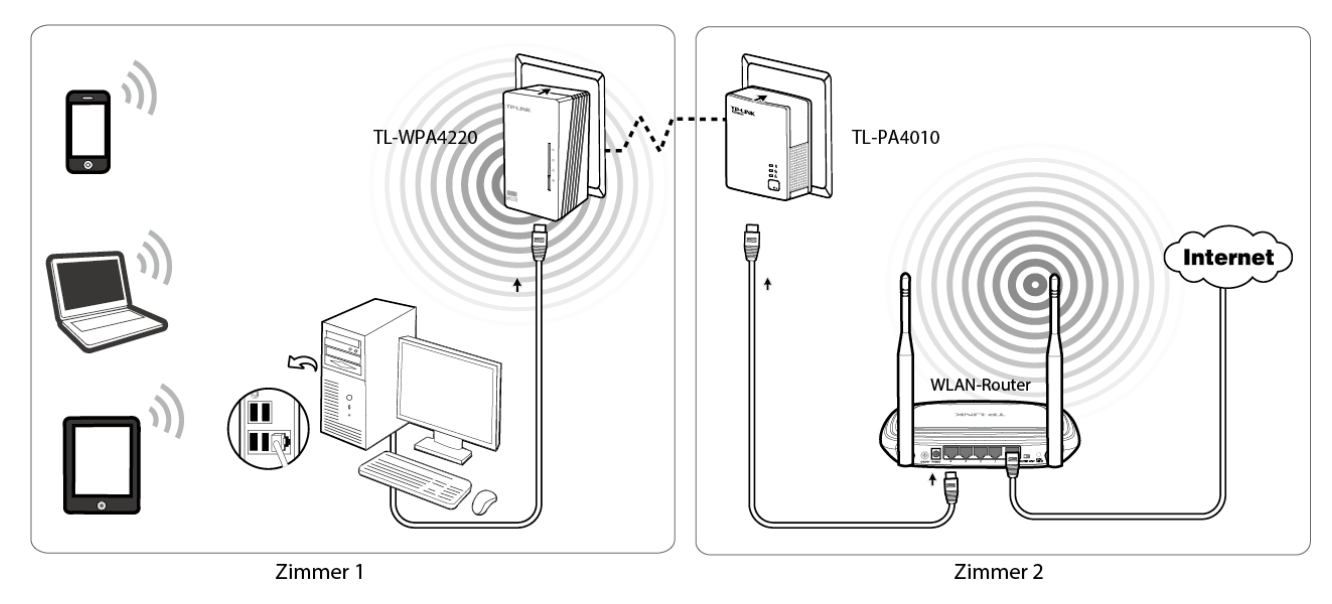

#### 2.5 WiFi-Clone-Taste zur Reichweitenvergrößerung

Mittels der WiFi-Clone-Taste können Sie die WLAN-Einstellungen (SSID und Passwort) von Ihrem WPS-fähigen Router kopieren.

#### Vorgehensweise beim WiFi-Clone:

Bevor Sie die Prozedur starten, empfehlen wir Ihnen, ein anderes als das Standard-WLAN-Passwort Ihres Routers zu benutzen.

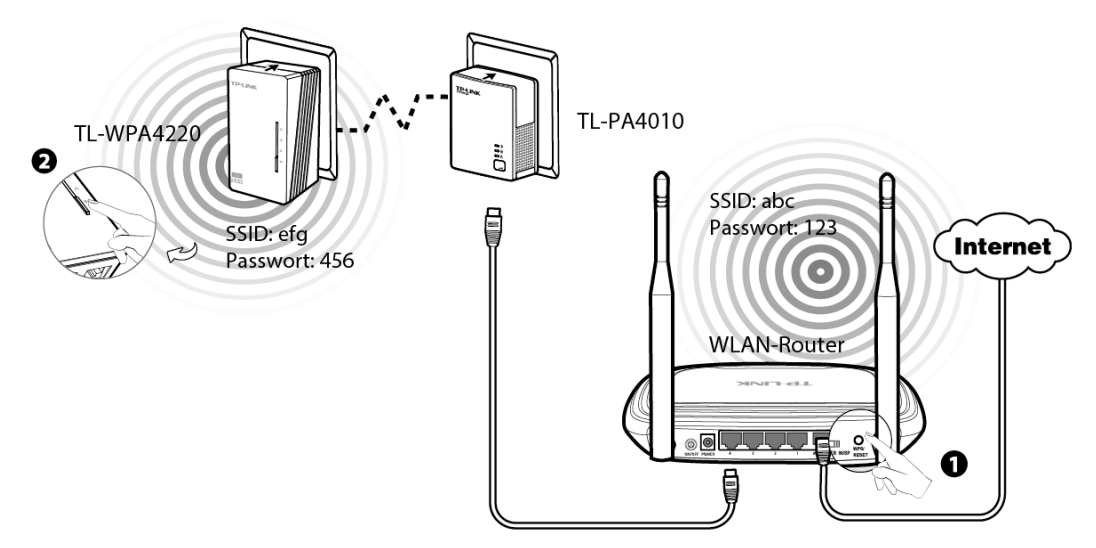

- 1. Betätigen Sie die WPS-Taste Ihres Routers für 2 Sekunden.
- 2. Drücken Sie nun für 2 Sekunden an Ihrem Extender die WiFi-Clone-Taste. Dieser startet dann neu.

Wir empfehlen, diesen Prozess zu tätigen, wenn Router und Extender in der Nähe voneinander sind.

#### Nach dem WiFi-Clone-Vorgang:

Nun besteht ein einheitliches WLAN. Ihr Extender läuft unter gleicher SSID und mit dem gleichen WLAN-Passwort wie Ihr Router.

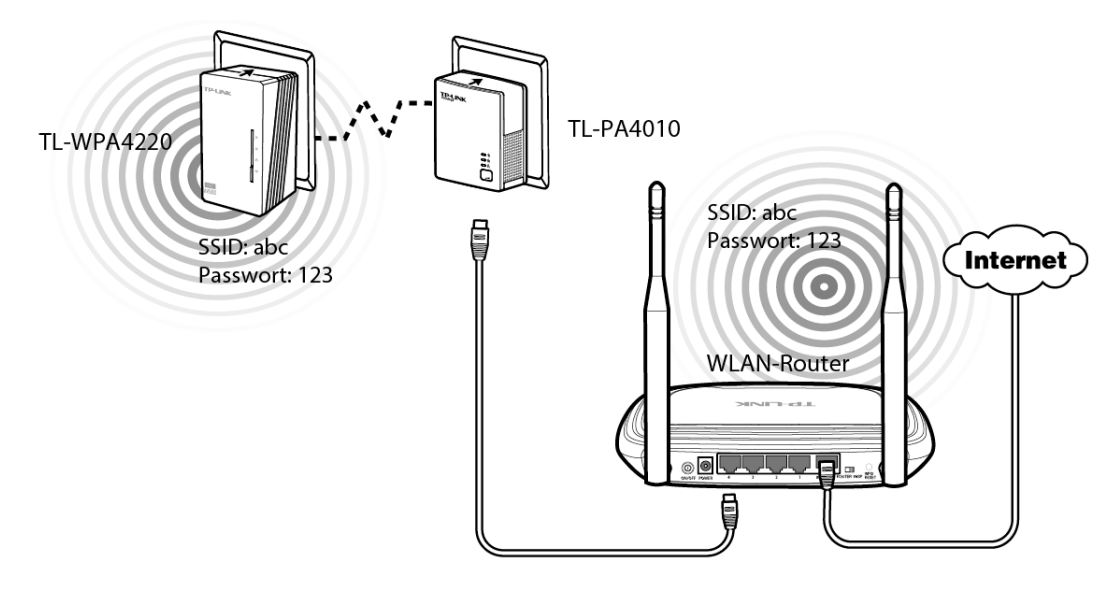

#### Hinweis:

Soll Ihr Extender ein WLAN mit eigenen Einstellungen (SSID und Passwort) aussenden, schauen Sie bitte im Kapitel 3.4.2 nach.

# Kapitel 3 Gerätekonfiguration

In diesem Kapitel erfahren Sie, wie Sie Ihren AV500-/AV200-WLAN-Powerline-Extender über die Weboberfläche konfigurieren können. Die Konfiguration gestaltet sich ganz einfach und ist plattformunabhängig. Alles, was Sie brauchen, ist ein Computer mit Webbrowser.

#### 3.1 Einloggen

#### 3.1.1 Kabelverbindung

Ist Ihr Computer über ein Ethernetkabel mit dem Extender verbunden, können Sie so verfahren:

1. Legen Sie die mitgelieferte CD in Ihr CD-Lesegerät ein. Sie sehen das folgende Bild. Wählen Sie Ihr Modell aus und klicken Sie im Drop-Down-Menü auf **Management-Utility**.

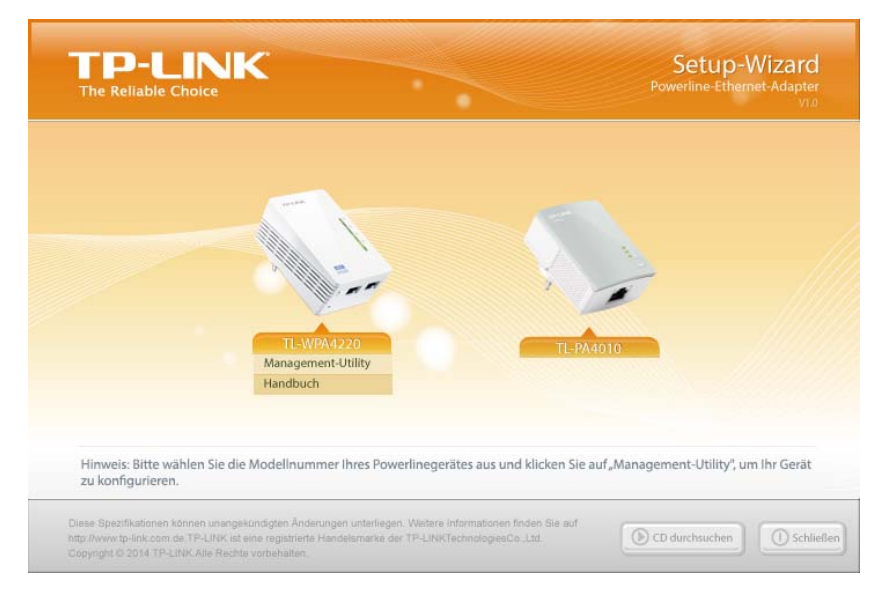

Bild 3-1 Setup-Wizard

2. Wählen Sie das zu konfigurierende Produkt aus und klicken Sie Verbinden.

| 11p-Poworlipo-AP  |            |               |                   |           |
|-------------------|------------|---------------|-------------------|-----------|
| TTH-FOWER INTE-AF | TL-WPA4220 | 192.168.1.177 | E8-DE-27-54-87-1F | Verbinden |
|                   |            |               |                   |           |
|                   |            |               |                   |           |
|                   |            |               |                   |           |
|                   |            |               |                   |           |
|                   |            |               |                   |           |
|                   |            |               |                   |           |
|                   |            |               |                   |           |
|                   |            |               |                   |           |
|                   |            |               |                   |           |
|                   |            |               |                   |           |

Bild 3-2 Management-Utility

#### Hinweis:

Können Sie Ihre Powerlineadapter nicht auseinanderhalten, orientieren Sie sich an der MAC-Adresse. Diese finden Sie auf dem Aufkleber auf der Unterseite des Gerätes.

3. Geben Sie admin als Benutzername und Passwort ein. Klicken Sie OK oder drücken Sie Enter.

| Authentifizierung | erforderlich                                                                                                    |
|-------------------|----------------------------------------------------------------------------------------------------|
| 0                 | http://192.168.1.1 verlangt einen Benutzernamen und ein Passwort. Ausgabe der Website: "AV500-<br>WLAN-Powerline-Extender TL-WPA4220" |
| Benutzername:     | admin                                                                                                    |
| Passwort:         | •••••                                                                                                    |
|                   | OK Abbrechen                                                                                                    |

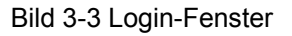

#### Hinweis:

Sehen Sie dieses Login-Fenster nicht, ist Ihr Browser eventuell zur Verwendung eines Proxys konfiguriert. Im Fall des Internet-Explorers gehen Sie in das Menü **Extras**  $\rightarrow$  **Internetoptionen**  $\rightarrow$  **Verbindungen**  $\rightarrow$  **LAN-Einstellungen** und entfernen Sie dort alle Haken.

#### 3.1.2 Kabel- oder WLAN-Verbindung

Ist Ihr Computer drahtlos mit dem Extender verbunden, können Sie sich folgendermaßen einloggen:

1. Öffnen Sie Ihren Webbrowser und besuchen Sie die Adresse http://tplinkplclogin.net.

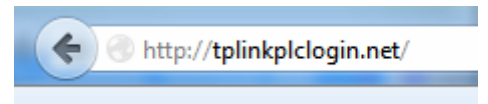

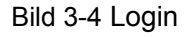

2. Geben Sie admin als Benutzername und Passwort ein. Klicken Sie OK oder drücken Sie Enter.

| Authentifizierung | erforderlich                                                                                                    |
|-------------------|----------------------------------------------------------------------------------------------------|
| •                 | http://192.168.1.1 verlangt einen Benutzernamen und ein Passwort. Ausgabe der Website: "AV500-<br>WLAN-Powerline-Extender TL-WPA4220" |
| Benutzername:     | admin                                                                                                    |
| Passwort:         | •••••                                                                                                    |
|                   | OK Abbrechen                                                                                                    |

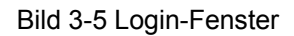

#### Hinweis:

Sehen Sie dieses Login-Fenster nicht, ist Ihr Browser eventuell zur Verwendung eines Proxys konfiguriert. Im Fall des Internet-Explorers gehen Sie in das Menü **Extras**  $\rightarrow$  **Internetoptionen**  $\rightarrow$  **Verbindungen**  $\rightarrow$  **LAN-Einstellungen** und entfernen Sie dort alle Haken.

Nach erfolgtem Login können Sie Ihr Gerät konfigurieren. Im linken HTML-Frame sehen Sie die sechs Hauptmenüs: **Status**, **Netz**, **WLAN**, **Powerline** und **Systemtools**. Die Untermenüs sehen Sie erst nach Auswahl des Hauptmenüs.

#### 3.2 Status

Die Seite **Status** zeigt den aktuellen Betriebsstatus Ihres Powerlineextenders. Diese Informationen können auf dieser Seite nicht geändert werden.

| Status             |                                         |
|--------------------|-----------------------------------------|
|                    |                                         |
| Firmwareversion    | 1.2.8 Build 140711 Rel.33925n           |
|                    | MAC-QCA7420-1.0.0.337-01-20120309-FINAL |
| Hardwareversion    | WPA4220 v1 08EF4015                     |
|                    |                                         |
| Powerline          |                                         |
| MAC-Adresse        | 64-66-B3-66-3E-93                       |
| Gerätepasswort     | UXQX-XSYD-BLZX-DZGS                     |
| Netzname           | HomePlugAV                              |
|                    |                                         |
| Netz               |                                         |
| MAC-Adresse        | 64-66-B3-66-3E-92                       |
| IP-Adresse         | 192.168.1.1                             |
| Subnetzmaske       | 255.255.255.0                           |
|                    |                                         |
| WLAN               |                                         |
| WLAN-Schnittstelle | : Aktiviert                             |
| WLAN-Name (SSID)   | TP-LINK Test                            |
| Kanal              | Automatisch (Aktueller Kanal 1)         |
| Modus              | : 11bgn gemischt                        |
| Kanalbreite        | Automatisch                             |
| MAC-Adresse        | 64-66-B3-66-3E-92                       |
|                    |                                         |
| Systemlaufzeit     | 0 Tag(e) 00:18:19 Aktualisieren         |
|                    |                                         |

Bild 3-6 Statusseite

- **Firmwareversion -** Die aktuell installierte Firmwareversion.
- > Hardwareversion Die Hardwareversion des Extenders (kann nicht geändert werden).
- > Powerline Informationen zur Powerlineseite: MAC-Adresse, Gerätepasswort und Netzname. Diese können im Menü Powerline → Netzeinstellungen konfiguriert werden.
  - MAC-Adresse Die MAC-Adresse Ihres Powerlineextenders, von Powerlineseite gesehen.

- Gerätepasswort Das Managementpasswort Ihres Gerätes.
- Netzname Der Name, der Ihr logisches Netz identifiziert.
- Netz Parameter, die sich auf den Ethernetport Ihres Powerlineextenders beziehen. Diese können im Menü Network bearbeitet werden.
  - MAC-Adresse Die MAC-Adresse Ihres Powerlineextenders, von Ethernetseite gesehen.
  - IP-Adresse Die IP-Adresse Ihres Powerlineextenders.
  - Subnetzmaske Die zur IP-Adresse gehörige Subnetzmaske.
- > WLAN WLAN-Informationen. Können auf WLAN → WLAN-Einstellungen geändert werden.
  - WLAN-Schnittstelle Zeigt an, ob die WLAN-Schnittstelle des Extenders aktiv ist.
  - WLAN-Name (SSID) SSID (WLAN-Name) des Powerlineextenders.
  - Kanal Der aktuell benutzte WLAN-Kanal.
  - **Modus** Der aktuell eingestellte WLAN-Modus.
  - Kanalbreite Die verwendete Kanalbreite.
  - MAC-Adresse Die MAC-Adresse Ihres Powerlineextenders, von WLAN-Seite gesehen.
- > **Systemlaufzeit -** Die seit dem letzten Systemstart vergangene Zeit.

Klicken Sie Aktualisieren, um die Informationen auf dieser Seite neu zu laden.

#### 3.3 Netz

Mittels dieses Menüs können Sie die IP-Parameter des Powerlineextenders einstellen.

| MAC-Adresse:  | 64-66-B3-66-3E-92 |
|---------------|-------------------|
| IP-Adresse:   | 192.168.1.1       |
| Subnetzmaske: | 255.255.255.0 👻   |

Bild 3-7 Netz

- > **MAC-Adresse -** Die MAC-Adresse des Ethernetports. Kann nicht geändert werden.
- > **IP-Adresse -** Die IP-Adresse des Extenders (Standardwert: **192.168.1.1**).
- > Subnetzmaske Ein Adresscode, der die Größe des Netzes bestimmt, z.B. 255.255.255.0.

Klicken Sie **Speichern**, um Ihre Einstellungen zu speichern.

#### Hinweise:

1. Haben Sie die IP-Adresse geändert, müssen Sie das Gerät ab sofort über diese ansprechen.

2. Erzeugt die neue IP-Adresse des Powerlineextenders einen Konflikt mit einer bestehenden, nimmt sie stattdessen einen zufälligen Wert an.

#### **3.4 WLAN**

Mit Hilfe der **WLAN**-Funktion sind Sie in der Lage, die Performance Ihres WLANs bedeutend zu verbessern. Neben den Grundfunktionen können Sie die Verschlüsselung einrichten, die MAC-Adressfilterung aktivieren sowie den WLAN-Status überwachen.

Das Menü WLAN hat fünf Untermenüs (Bild 3-8): WLAN-Einstellungen, WLAN-Sicherheit, WLAN-MAC-Adressfilterung, Drahtlos Erweitert und WLAN-Statistiken.

| WLAN                       |
|----------------------------|
| - WLAN-Einstellungen       |
| - WLAN-Sicherheit          |
| - WLAN-MAC-Adressfilterung |
| - Drahtlos erweitert       |
| - WLAN-Statistiken         |

Bild 3-8 WLAN-Menü

#### 3.4.1 WLAN-Einstellungen

Unter WLAN → WLAN-Einstellungen können Sie die WLAN-Grundeinstellungen tätigen (Bild 3-9).

| WLAN-Einstellungen |                                                                                                    |
|--------------------|----------------------------------------------------------------------------------------------------|
|                    |                                                                                                    |
| S SID:             | TP-LINK_663E92                                                                                                    |
| Region:            | DEUTSCHLAND -                                                                                                    |
| Warnung:           | Stellen Sie sicher, dass Sie hier den korrekten Standort auswählen,<br>Falsche Einstellungen können Interferenzen verursachen. |
| Kanal:             | Automatis 🕶                                                                                                    |
| Modus:             | 11bgn gemischt 👻                                                                                                    |
| Kanalbreite:       | Automatis 👻                                                                                                    |
|                    | VLAN aktivieren                                                                                                    |
|                    | SSID aussenden                                                                                                    |
|                    | Speichern                                                                                                    |

Bild 3-9 WLAN-Einstellungen

SSID (Set Service Identifier) - Identifizierung Ihres WLANs. Darf bis zu 32 Zeichen lang sein. Mit diesem Namen arbeiten alle Geräte, die Ihrem WLAN zugeordnet sind. Die Standard-SSID lautet TP-LINK\_XXXXX, wobei "XXXXXX" für die letzten 6 Stellen der MAC-Adresse Ihres Gerätes steht. Bei der SSID wird zwischen Groß- und Kleinschreibung unterschieden. Region - Wählen Sie aus der Drop-Down-Liste die Region aus, in der der Repeater sich befindet. Damit verbunden sind Spezifikationen für die vom Repeater verwendeten Kanäle und Weiteres. Daher kann hier eine falsche Einstellung einen nicht gesetzeskonformen Betrieb verursachen. Ist die Region, in der der Router steht, nicht in dieser Liste aufgeführt, wenden Sie sich bitte an die zuständigen Behörden.

Ändern Sie den Standort und klicken Speichern, erscheint dieser Dialog. Klicken Sie OK.

| Wählen Sie hier einen falschen Standort aus, könnte dies Interferenzen verursachen und einen gesetzeskonformen Betrieb verhindern. |
|----------------------------------------------------------------------------------------------------|
| ОК                                                                                                    |

#### Hinweisfenster

- Kanal Hiermit legen Sie die WLAN-Betriebsfrequenz des Powerlineextenders fest. Es ist nicht erforderlich, dies zu ändern, es sei denn, Sie stellen Interferenzen von einem nahen Accesspoint fest. Die Option Automatisch wählt automatisch den freiesten Kanal aus.
- > **Modus -** Legt fest, in welchem WLAN-Modus arbeitet. Verfügbare Optionen:
  - Nur 11b Wählen Sie dies nur aus, wenn alle Clients in Ihrem WLAN 802.11b-Clients sind.
  - Nur 11g Wählen Sie dies nur aus, wenn alle Clients in Ihrem WLAN 802.11g-Clients sind.
  - Nur 11n Wählen Sie dies nur aus, wenn alle Clients in Ihrem WLAN 802.11n-Clients sind.
  - **11bg gemischt** Diese Option ist die richtige, wenn Sie sowohl 802.11b- als auch 802.11g-Clients in Ihrem Netz betreiben.
  - **11bgn gemischt** Wählen Sie diese Option in allen anderen Fällen (empfohlene Standardeinstellung). Damit können sowohl b- und g- als auch n-Clients Verbindung aufnehmen.
- **Kanelbreite -** Wählen Sie die Kanalbreite aus. Die Standardeinstellung ist empfohlen.
- > **WLAN aktivieren -** Die WLAN-Funktion des Powerlineextenders kann ein- und ausgeschaltet werden, um drahtlosen Zugriff zu ermöglichen oder zu verhindern.
- SSID aussenden Wird dies ausgewählt, sendet der Powerlineextender den WLAN-Namen (SSID) aus und Clients können das Netz in ihrer Übersicht anzeigen.

#### Hinweis:

Nach dem Ändern von WLAN-Einstellungen und anschließendem Speichern mit **Speichern** werden Sie aufgefordert, das Gerät neuzustarten.

#### 3.4.2 WLAN-Sicherheit

Im Menü **WLAN**  $\rightarrow$  **WLAN-Sicherheit** können Sie die Sicherheitseinstellungen ändern. Der Powerlineextender verfügt über drei Möglichkeiten, das WLAN zu verschlüsseln: WEP, WPA/WPA2 und WPA-PSK/WPA2-PSK. Das Standardpasswort finden Sie auf dem Aufkleber auf der Unterseite des Gerätes. Wie die WLAN-Sicherheitskonfigurationsseite aussieht, sehen Sie in Bild 3-10.

| WLAN-Sicherheit                                                                                                    |                                                                  |                                                                                                    |
|----------------------------------------------------------------------------------------------------|------------------------------------------------------------------|----------------------------------------------------------------------------------------------------|
|                                                                                                    |                                                                  |                                                                                                    |
| Sicherheit deaktivieren                                                                                                    |                                                                  |                                                                                                    |
| WEP                                                                                                    |                                                                  |                                                                                                    |
| Тур:                                                                                                    | Offen 👻                                                          |                                                                                                    |
| WEP-Schlüsselformat:                                                                                                    | Hexadezimal 👻                                                    |                                                                                                    |
| Gewählter Schlüssel                                                                                                    | WEP-Schlüssel                                                    | Schlüsseltyp                                                                                             |
| Schlüssel 1: 🍥                                                                                                    |                                                                  | Deaktiviert 👻                                                                                            |
| Schlüssel 2: 💿                                                                                                    |                                                                  | Deaktiviert 👻                                                                                            |
| Schlüssel 3: 💿                                                                                                    |                                                                  | Deaktiviert 👻                                                                                            |
| Schlüssel 4:                                                                                                    |                                                                  | Deaktiviert 👻                                                                                            |
| Verschlusselung:<br>IP-Adresse des RADIUS-Servers:<br>Port des Radius-Servers:<br>RADIUS-Passwort:<br>Gruppenschlüsselaktualisierungsintervall: | Automatisch •<br>1812 (165535, 0 steht fi<br>86400 (in Sekunden. | ür den Standardport 1812)<br>Mindestwert: 30, 0 bedeutet keine Aktualisierung)                           |
| WPA-PSK/WPA2-PSK                                                                                                    |                                                                  |                                                                                                    |
| Version:                                                                                                    | Automatisch -                                                    |                                                                                                    |
| Verschlüsselung:                                                                                                    | Automatisch -                                                    |                                                                                                    |
| PSK-Passwort:                                                                                                    | 78389472                                                         |                                                                                                    |
| Gruppenschlüsselaktualisierungsintervall:                                                                                                    | (Es können bis zu 63 ASCII- o<br>86400 (in Sekunden.             | oder bis zu 64 Hexadezimalzeichen eingegeben werder<br>Mindestwert: 30, 0 bedeutet keine Aktualisierung) |
|                                                                                                    | Speichern                                                        |                                                                                                    |

Bild 3-10 WLAN-Sicherheit

- Sicherheit deaktivieren Möchten Sie keine Verschlüsselung einsetzen, wählen Sie diese Option. Es wird aber wärmstens empfohlen, dass Sie Ihr WLAN verschlüsseln.
- > **WEP -** WEP, basierend auf 802.11-Authentifizierung verwenden.

| WEP                  |                                                                    |                                                                                       |
|----------------------|--------------------------------------------------------------------|---------------------------------------------------------------------------------------|
| Тур:                 | Offen 👻                                                            |                                                                                       |
| WEP-Schlüsselformat: | Hexadezimal 👻                                                      |                                                                                       |
| Gewählter Schlüssel  | WEP-Schlüssel                                                      | Schlüsseltyp                                                                          |
| Schlüssel 1: 🍥       |                                                                    | Deaktiviert 👻                                                                         |
| Schlüssel 2: 🔵       |                                                                    | Deaktiviert 👻                                                                         |
| Schlüssel 3: 💿       |                                                                    | Deaktiviert -                                                                         |
| Schlüssel 4: 💿       |                                                                    | Deaktiviert 👻                                                                         |
|                      | Die Verwendung von WEP in Verb<br>da WEP von der 802.11n-Spezifik: | indung mit dem Nur-802.11n-Modus wird nicht empfohlen,<br>ation nicht vorgesehen ist. |

Bild 3-11 WEP

- Typ Der WEP-Authentifizierungstyp kann auf Automatisch (Standard), Offen oder Shared-Key eingestellt werden. Automatisch lässt den Client den Typ auswählen.
- WEP-Schlüsselformat Es können die Formate Hexadezimal und ASCII ausgewählt werden. Im Fall von Hexadezimal können Sie eine Folge Hexadezimalziffern (0..9, a..f) in der angegebenen Länge eingeben. Bei ASCII-Format können Sie alle Zeichen nehmen.
- **WEP-Schlüssel** Wählen Sie aus, welcher der vier Schlüssel verwendet werden soll, und geben Sie den passenden WEP-Schlüssel ein. Stellen Sie sicher, dass Sie diese auf allen Geräten in Ihrem WLAN korrekt eingeben.

- Schlüsseltyp Hier können Sie die WEP-Schlüssellänge (64 Bit oder 128 Bit) auswählen. "Deaktiviert" sagt aus, dass der eingegebene WEP-Schlüssel ungültig ist.
  - ✓ Bei 64-Bit-Verschlüsselung sind 10 Hexadezimalziffern (0..9 und a..f, Wert 0 ist nicht erlaubt) oder 5 ASCII-Zeichen einzugeben.
  - ✓ Bei **128-Bit**-Verschlüsselung sind 32 Hexadezimalziffern (0..9 und a..f, Wert 0 ist nicht erlaubt) oder 16 ASCII-Zeichen einzugeben.

#### Hinweis:

Wird hier kein Schlüssel angegeben, wird die WLAN-Sicherheit nicht aktiviert, selbst wenn dies so eingestellt ist.

#### > **WPA/WPA2 -** WPA/WPA2, basierend auf einem Radius-Server, benutzen.

| ۲ | WPA/WPA2                                  |                                                                       |
|---|-------------------------------------------|-----------------------------------------------------------------------|
|   | Version:                                  | Automatisch -                                                         |
|   | Verschlüsselung:                          | Automatisch -                                                         |
|   | IP-Adresse des RADIUS-Servers:            |                                                                       |
|   | Port des Radius-Servers:                  | 1812 (165535, 0 steht für den Standardport 1812)                      |
|   | RADIUS-Passwort:                          |                                                                       |
|   | Gruppenschlüsselaktualisierungsintervall: | 86400 (in Sekunden. Mindestwert: 30, 0 bedeutet keine Aktualisierung) |

#### Bild 3-12 WPA/WPA2

- Version Hier können Sie die WPA-Version auswählen. Die Standardeinstellung ist Automatisch, womit entsprechend der Fähigkeiten/Anforderungen der Clients entweder mit WPA (Wi-Fi Protected Access) oder WPA2 (WPA Version 2) gearbeitet wird.
- Verschlüsselung Hier können Sie zwischen Automatisch, TKIP und AES wählen.
- IP-Adresse des RADIUS-Servers IP-Adresse des Radius-Servers.
- Port des Radius-Servers Port, auf dem der Radius-Dienst läuft.
- **RADIUS-Passwort** Das Passwort des Radius-Servers.
- **Gruppenschlüsselaktualisierungsintervall** Geben Sie die Dauer des Gruppenschlüsselaktualisierungsintervalls in Sekunden an. Dieser Wert muss 0 (=deaktiviert) oder mindestens 30 betragen.
- WPA-PSK/WPA2-PSK WPA/WPA2-Authentifizierung, basierend auf einem gemeinsamen Passwort.

| ۲ | WPA-PSK/WPA2-PSK                          |                                                                                   |
|---|-------------------------------------------|-----------------------------------------------------------------------------------|
|   | Version:                                  | Automatisch -                                                                     |
|   | Verschlüsselung:                          | Automatisch -                                                                     |
|   | PSK-Passwort:                             | 78389472                                                                          |
|   |                                           | (Es können bis zu 63 ASCII- oder bis zu 64 Hexadezimalzeichen eingegeben werden.) |
|   | Gruppenschlüsselaktualisierungsintervall: | 86400 (in Sekunden. Mindestwert: 30, 0 bedeutet keine Aktualisierung)             |

Bild 3-13 WPA-PSK/WPA2-PSK

- Version WPA-PSK-Version. Die Standardeinstellung ist Automatisch, womit entsprechend der F\u00e4higkeiten/Anforderungen der Clients entweder mit WPA-PSK (Wi-Fi Protected Access) oder WPA2-PSK (WPA Version 2) gearbeitet wird.
- Verschlüsselung Hier können Sie zwischen Automatisch, TKIP und AES wählen.
- **PSK-Passwort** Dieses Passwort kann 8 bis 63 ASCII- oder 8 bis 64 Hexadezimalzeichen lang sein.
- **Gruppenschlüsselaktualisierungsintervall** Geben Sie die Dauer des Gruppenschlüsselaktualisierungsintervalls in Sekunden an. Dieser Wert muss 0 (=deaktiviert) oder mindestens 30 betragen.

Klicken Sie **Speichern**, um die Einstellungen auf dieser Seite zu speichern.

#### P Hinweis:

Nach dem Ändern von WLAN-Einstellungen und anschließendem **Speichern** werden Sie aufgefordert, das Gerät neuzustarten.

#### 3.4.3 WLAN-MAC-Adressfilterung

Auf WLAN  $\rightarrow$  WLAN-MAC-Adressenfilterung wird die MAC-Adressfilterung konfiguriert (Bild 3-14).

| WL   | AN-MAC-Adressenfilterung              |                                  |              |            |
|------|---------------------------------------|----------------------------------|--------------|------------|
|      |                                       |                                  |              |            |
|      | WLAN-MAC-Adressenfilterung: Deak      | tiviert Aktivieren               | ]            |            |
|      |                                       |                                  |              |            |
| Filt | erregeln                              |                                  |              |            |
|      | Zulassen Nur Geräten, auf die aktivi  | erte Einträge zutreffen, Zugriff | gewähren.    |            |
|      | Verweigern Geräte, auf die aktivierte | Einträge zutreffen, blockieren   | l.           |            |
| ID   | MAC-Addresse                          | Status                           | Beschreibung | Bearbeiten |
|      |                                       |                                  |              |            |
| Hinz | ufügen) Alle aktivieren) Alle de      | aktivieren Alle lösche           | n            |            |
|      | Zurück Weiter                         |                                  |              |            |

Bild 3-14 WLAN-MAC-Adressenfilterung

WLAN-MAC-Adressenfilterung - Klicken Sie Aktivieren, um WLAN-Geräte nach MAC-Adresse zu filtern.

Um einen Eintrag zur MAC-Adressfilterungsliste hinzuzufügen, klicken Sie **Hinzufügen...** Die Seite **WLAN-MAC-Adressfilterungseintrag hinzufügen oder bearbeiten** wird geladen (Bild 3-15).

| WLAN-MAC-Adressfilterungseintrag hinzufügen oder bearbeiten |                  |  |
|-------------------------------------------------------------|------------------|--|
| MAC-Adresse:<br>Beschreibung:<br>Status:                    | Aktiviert •      |  |
|                                                             | Speichern Zurück |  |

Bild 3-15 Eintrag in der MAC-Adressfilterungsliste erstellen oder bearbeiten

- > **MAC-Adresse -** Die MAC-Adresse des WLAN-Gerätes, das Sie filtern möchten.
- **Beschreibung -** Eine einfache Beschreibung des WLAN-Gerätes.
- > Status Der Status dieses Eintrags, Aktiviert oder Deaktiviert.

Bevor Sie einen MAC-Adressfilterungseintrag erstellen, müssen Sie sich für ein Blacklisting oder ein Whitelisting entscheiden (Wie soll mit den in der Liste befindlichen Geräten verfahren werden?). Sollen nur die nicht angegebenen Geräte Zugriff auf Ihr WLAN haben (Blacklist), setzen Sie die Option Geräte, auf die aktivierte Einträge zutreffen, blockieren, ansonsten (für eine Whitelist) wählen Sie Nur Geräten, auf die aktivierte Einträge zutreffen, Zugriff gewähren.

#### So erstellen Sie einen MAC-Adressfilterungseintrag:

- 1. Geben Sie die gewünschte MAC-Adresse in das Feld **MAC-Adresse** ein. Das Format der MAC-Adresse lautet XX-XX-XX-XX-XX, wobei "X" für eine Hexadezimalziffer steht. Beispiel einer MAC-Adresse: 00-0A-EB-B0-00-0B.
- 2. Vergeben Sie im Feld **Beschreibung** einen Namen, anhand dessen Sie das Gerät einfach erkennen können, z.B. Tablet-PC.
- 3. Wählen Sie als **Status Aktiviert** aus.
- 4. Klicken Sie **Speichern**.

Um weitere Einträge anzulegen, wiederholen Sie die Schritte 1 bis 4.

#### Bearbeiten oder Löschen eines Eintrags:

Klicken Sie **Löschen**, um den Eintrag zu löschen. Zum Bearbeiten klicken Sie **Bearbeiten**, bearbeiten sie Informationen wie gewünscht und klicken dann **Speichern**.

Klicken Sie Alle aktivieren, um alle Einträge zu aktivieren.

Klicken Sie Alle deaktivieren, um alle Einträge zu deaktivieren.

Klicken Sie Alle löschen, um alle Einträge zu löschen.

Klicken Sie **Weiter**, um auf die nächste Seite zu wechseln und **Zurück**, um zur vorigen Seite zurückzukehren.

**Beispiel:** Soll das Gerät mit der MAC-Adresse 00-0A-EB-00-07-BE Zugriff auf Ihr WLAN haben und alle anderen Geräte nicht, sollten Sie Ihre MAC-Adressfilterung nach folgenden Schritten konfigurieren:

- 1. Klicken Sie Aktivieren, um die MAC-Adressfilterung zu aktivieren.
- 2. Wählen Sie als Filterregel die Option Nur Geräten, auf die aktivierte Einträge zutreffen, Zugriff gewähren aus.
- 3. Löschen oder deaktivieren Sie alle eventuell bereits bestehenden Einträge in der Liste.
- Klicken Sie Hinzufügen... und geben Sie die MAC-Adresse 00-0A-EB-00-07-BE in das Feld MAC-Adresse ein, vergeben Sie im Feld Beschreibung einen Namen und setzen Sie den Status auf Aktiviert. Klicken Sie Speichern.

Nun sollte die Filterregelliste folgendermaßen aussehen:

#### TL-WPA4220/TL-WPA2220 AV500/AV200-WLAN-Powerline-Extender

| ID<br>1 | MAC-Addresse                           | Status           | Beschreibung | Bearbeiten         |
|---------|----------------------------------------|------------------|--------------|--------------------|
| 1       | 00-0A-EB-00-07-BE                      | Akuvien          | mem PC       | Bearbeiten Loschen |
| Hin     | zufügen Alle aktivieren Alle deaktivie | ren Alle löschen |              |                    |

#### Inweis:

Aktivieren Sie die MAC-Adressfilterung mit der Option **Nur Geräten, auf die aktivierte Einträge zutreffen, Zugriff gewähren**, haben aber keinen aktivierten Eintrag in der Filterregelliste, kann kein WLAN-Gerät auf Ihren Extender zugreifen.

#### 3.4.4 Drahtlos Erweitert

Unter WLAN → Drahtlos Erweitert können Sie erweiterte WLAN-Einstellungen tätigen (Bild 3-16).

| Drahtlos erweitert        |                         |
|---------------------------|-------------------------|
| Sendeleistung:            | Hoch -                  |
| Ortungsintervall:         | 100 (40-1000)           |
| RTS-Grenzwert:            | 2346 (1-2346)           |
| Fragmentierungsgrenzwert: | 2346 (256-2346)         |
| DTIM-Intervall:           | 1 (1-255)               |
|                           | WMM aktivieren          |
|                           | 📝 Short-GI aktivieren   |
|                           | AP-Isolation aktivieren |
|                           |                         |
|                           | Speichern               |

Bild 3-16 Drahtlos Erweitert

- Sendeleistung Hiermit können Sie die Sendeleistung und damit die Reichweite des WLANs ändern (z.B. für Betrieb in kleinen Wohnungen). Es kann zwischen Hoch (Standard und empfohlen), Mittel und Niedrig gewählt werden.
- Ortungsintervall Geben Sie einen Wert von 20 bis 1000 (Millisekunden) ein. Ortungspakete werden vom Router zur Synchronisierung des WLANs ausgesendet. Standardwert ist 100.
- RTS-Grenzwert Hier können Sie den RTS(Request to Send)-Schwellwert angeben. Ist ein Paket größer als dieser Wert, sendet der Router RTS-Frames zu einer bestimmten Empfangsstation, um den Versand eines Datenframes abzustimmen. Standardwert: 2346.
- Fragmentierungsgrenzwert Dieser Wert ist die Maximalgröße, ab der Pakete fragmentiert werden. Eine zu niedrige Einstellung dieses Wertes könnte sich negativ auf die Performance auswirken. Standardwert: 2346 (empfohlen).
- DTIM-Intervall Dieser Wert bezeichnet die Intervalllänge zwischen zwei aufeinanderfolgenden "Delivery Traffic Indication Messages" (DTIMs). Sie können diese Dauer in Ortungsintervallen (1..255) angeben. Standard ist 1, d.h. das DTIM-Intervall ist genauso lang wie ein Ortungsintervall.
- > WMM aktivieren WMM garantiert, dass Nachrichten hoher Priorität bevorzugt übertragen werden. Es wird wärmstens empfohlen, diese Option aktiviert zu lassen.

- Short-Gl aktivieren Die Verwendung dieser Funktion wird empfohlen, da sie die Übertragungskapazitäten auf Kosten der Schutzintervallzeit vergrößert.
- AP-Isolation aktivieren Diese Funktion kann Geräte innerhalb des WLANs untereinander unsichtbar machen. Damit können sie nur mit dem Extender, aber nicht miteinander kommunizieren. AP-Isolation ist standardmäßig deaktiviert.

#### Inweis:

Sind Sie mit den Einstellungen dieser Seite nicht vertraut, sollten Sie deren Werte auf den Standardwerten eingestellt lassen. Ansonsten könnte dies sich negativ auf die Performance auswirken.

#### 3.4.5 WLAN-Statistiken

Im Menü **WLAN**  $\rightarrow$  **WLAN-Statistiken** können Sie die MAC-Adresse, den aktuellen Status, Empfangene Pakete und gesendete Pakete pro verbundenem WLAN-Gerät einsehen (Bild 3-17).

| WLAN-     | Statistiken                     |                 |                   |                  |
|-----------|---------------------------------|-----------------|-------------------|------------------|
| Anzahl al | xtuell verbundener WLAN-Geräte: | 1 Aktualisieren |                   |                  |
| Nr.       | MAC-Adresse                     | Status          | Empfangene Pakete | Gesendete Pakete |
| 1         | BC-B1-F3-F8-E1-7A               | STA-ASSOC       | 11                | 0                |
|           |                                 |                 |                   |                  |
|           |                                 | Zurück          | Weiter            |                  |

Bild 3-17 Mit dem Extender verbundene WLAN-Geräte

- > **MAC-Adresse -** Die MAC-Adresse des verbundenen WLAN-Gerätes.
- Status Laufzeitstatus der verbundenen Station: STA-AUTH, STA-ASSOC, STA-JOINED, WPA, WPA-PSK, WPA2, WPA2-PSK, AP-UP, AP-DOWN oder Getrennt.
- > Empfangene Pakete Anzahl der durch das Gerät empfangenen Pakete.
- > Gesendete Pakete Anzahl der durch das Gerät gesendeten Pakete.

Die auf dieser Seite angezeigten Werte können nicht geändert werden. Um die Ansicht zu aktualisieren, klicken Sie **Aktualisieren**.

Passt die Liste der verbundenen Geräte nicht auf eine Seite, können Sie mittels **Weiter** und **Zurück** zwischen den Seiten hin- und herblättern.

#### Hinweis:

Diese Seite lädt sich alle 5 Sekunden neu.

#### 3.5 Powerline

Das Menü **Powerline** verfügt über die Untermenüs **Netzeinstellungen** und **Clienteinstellungen** (Bild 3-8).

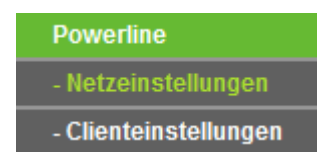

Bild 3-18 Powerline-Menü

#### 3.5.1 Netzeinstellungen

Auf **Powerline**  $\rightarrow$  **Netzeinstellungen** können Sie den Powerlinenetznamen für Ihren Extender oder sogar für das ganze Netz konfigurieren.

| Netzeinstellungen |                     |             |
|-------------------|---------------------|-------------|
|                   |                     |             |
| MAC-Adresse:      | 64-66-B3-66-3E-93   |             |
| Gerätepasswort:   | UXQX-XSYD-BLZX-DZGS |             |
| Netzname:         | HomePlugAV          | Standard    |
|                   |                     |             |
|                   | Lokal setzen        | Alle setzen |
|                   |                     |             |

Bild 3-19 Netzeinstellungen

- MAC-Adresse Die MAC-Addresse des Powerlineextenders, von Powerlineseite gesehen. Kann nicht geändert werden.
- **Gerätepasswort -** Das Gerätepasswort des Powerlineextenders. Kann nicht geändert werden.
- > Netzname Der Netzname (Standard: HomePlugAV).

Klicken Sie **Standard**, um den Standard-Powerlinenetznamen zu setzen.

Klicken Sie Lokal setzen, um nur den Powerlinenetznamen des lokalen Gerätes zu ändern.

Klicken Sie **Alle setzen**, um den Powerlinenetznamen im ganzen Netz ändern, auch im lokalen Powerlineextender.

#### Hinweis:

Ändern Sie den Powerlinenetznamen mittels **Alle setzen**, wird dies nur die eingeschalteten Teilnehmer, deren Passwort korrekt eingegeben wurde, betreffen.

#### 3.5.2 Clienteinstellungen

Die Seite **Clienteinstellungen** zeigt Ihnen sichtbare Powerlineadapter und erlaubt Ihnen die Eingabe von deren Gerätepasswörtern, um sie zu verwalten.

| Geräteeinstellungen     |                          |                |                          |  |
|-------------------------|--------------------------|----------------|--------------------------|--|
|                         |                          |                |                          |  |
| Anzahl aktuell verbunde | ner Remotegeräte: 1 Aktu | ualisieren     |                          |  |
| Gerätename              | MAC-Adresse              | Gerätepasswort | Status Operation         |  |
|                         | F8-1A-67-D6-5F-56        |                | online <u>Hinzufügen</u> |  |
|                         |                          |                |                          |  |
| Hinzufügen              |                          |                |                          |  |
|                         |                          |                |                          |  |
|                         | Zurüc                    | k Weiter       |                          |  |
|                         | 20100                    |                |                          |  |

Bild 3-20 Station Settings

- > MAC-Adresse Die MAC-Adresse des entfernten Powerlineadapters. Kann nicht geändert werden.
- > **Gerätepasswort** Das Gerätepasswort des entfernten Powerlineadapters.
- **Gerätename** Ein Name zur Identifikation des entfernten Gerätes.

Um einen Eintrag hinzuzufügen oder zu bearbeiten, klicken Sie **Hinzufügen** bzw. **Bearbeiten** in der Spalte **Operation** und fahren Sie so fort:

- 1. Geben Sie das **Gerätepasswort** ein im Format XXXX-XXXX-XXXX. Beispiel: RLXL-BYPI-MZBO-OPAB.
- 2. Vergeben Sie als **Gerätename** optional einen Namen. Beispiel: Wohnzimmer.
- 3. Klicken Sie **Speichern**.

| PLC-Gerät hinzufügen oder bearbeiten |                    |  |
|--------------------------------------|--------------------|--|
| MAC-Adresse:                         | F8-1A-67-D6-5F-56  |  |
| Gerätepasswort:                      | THIS-ISMY-PASS-WOI |  |
| Gerätename:                          | Wohnzimmer         |  |
|                                      |                    |  |
|                                      | Speichern Back     |  |

Bild 3-21 Hinzufügen oder Bearbeiten eines PLC-Eintrages

Um weitere Einträge anzulegen, wiederholen Sie die Schritte 1 bis 3.

Klicken Sie **Löschen**, um einen Eintrag zu löschen.

Klicken Sie **Hinzufügen...**, um ein weiteres Gerät in das aktuelle Netz hinzuzufügen.

| Gerät hinzufügen |                  |
|------------------|------------------|
|                  |                  |
| Gerätepasswort:  |                  |
| Gerätename:      |                  |
|                  |                  |
|                  | Speichern Zurück |
|                  |                  |

Bild 3-22 Hinzufügen eines Gerätes

Klicken Sie Aktualisieren, um die Ansicht zu aktualisieren.

Mit Weiter gelangen Sie auf die nächste Seite, mit Zurück kehren Sie zur vorigen zurück.

Hinweis:

Die Operationen **Hinzufügen** und **Bearbeiten** sind nur dann möglich, wenn das entfernte Gerät verbunden ist. Ist dies nicht der Fall, können Sie das Gerät lediglich **Löschen**.

#### 3.6 Systemtools

Die Option **Systemtools** ist Ihnen bei der Verwaltung Ihres Gerätes behilflich. Hiermit können Sie die Firmware Ihres Powerlineextenders aktualisieren sowie die Konfiguration in eine Datei sichern und zurückspielen. Weiterhin können Sie hier empfohlenerweise das Passwort für die Weboberfläche ändern sowie das Systemprotokoll einsehen.

Das Menü Systemtools hat sechs Untermenüs (Bild 3-23): Firmware-Upgrade, Werkseinstellungen, Konfigurationsmanagemeht, Neustart, Passwort und Systemprotokoll.

| Systemtools               |
|---------------------------|
| - Firmware-Upgrade        |
| - Werkseinstellungen      |
| - Konfigurationsmanagemer |
| - Neustart                |
| - Passwort                |
| - Systemprotokoll         |

Bild 3-23 Das Menü Systemtools

#### 3.6.1 Firmware-Upgrade

Das Untermenü **Systemtools**  $\rightarrow$  **Firmware-Upgrade** ermöglicht Ihnen das Aktualisieren der Gerätesoftware (siehe Bild 3-24).

| Firmware-Upgrade |                                         |
|------------------|-----------------------------------------|
| Datei:           | Durchsuchen_ Keine Datei ausgewählt.    |
| Firmwareversion: | 1.2.8 Build 140711 Rel.33925n           |
|                  | MAC-QCA7420-1.0.0.337-01-20120309-FINAL |
| Hardwareversion: | WPA4220 v1 08EF4015                     |
|                  |                                         |
|                  | Aktualisieren                           |

Bild 3-24 Firmware-Upgrade

Neue Firmwareversionen finden Sie auf http://www.tp-link.com.de zum Download.

- > Firmwareversion Zeigt Ihnen die aktuell installierte Firmwareversion an.
- Hardwareversion Zeigt Ihnen die Hardwareversion (kann nicht geändert werden). Diese muss unbedingt mit der Hardwareversion der Update-Datei übereinstimmen.

#### Hinweise:

- 1 Haben Sie mit dem Extender keine Probleme und bietet die neue Firmware keine unbedingt benötigten neuen Funktionalitäten, brauchen Sie die Firmware nicht zwingend zu aktualisieren.
- 2 Beim Firmwareupgrade kann Ihre aktuelle Konfiguration verloren gehen. Stellen Sie also sicher, dass Sie sie in einer Datei gespeichert haben, bevor Sie mit dem Upgrade beginnen.
- 3 Während des Firmwareupgrades darf der Router keinesfalls von der Versorgungsspannung getrennt oder mittels der Reset-Taste zurückgesetzt werden.
- 4 Beachten Sie die Hardwareversion der Firmwaredatei. Diese muss unbedingt mit der Hardwareversion des Routers identisch sein.

#### Um die Firmware zu aktualisieren, gehen Sie so vor:

- 1. Laden Sie sich eine Firmwaredatei für Ihr Modell von der TP-LINK-Webseite http://www.tp-link.com.de herunter und entpacken Sie sie.
- 2. Verbinden Sie sich mit dem Extender über eine Kabelverbindung, nicht über WLAN. Klicken Sie im Webinterface **Durchsuchen...**, um die heruntergeladene Datei auszuwählen.

#### 3. Klicken Sie Aktualisieren.

4. Der Powerlineextender verarbeitet die Datei und startet anschließend neu.

#### 3.6.2 Werkseinstellungen

Die Seite **Systemtools**  $\rightarrow$  **Werkseinstellungen** ermöglicht das Wiederherstellen der Standardeinstellungen des Gerätes (Bild 3-25).

| Werkseinstellungen                                                                  |
|-------------------------------------------------------------------------------------|
| Klicken Sie diese Schaltfläche, um Ihr Gerät auf Werkseinstellungen zurückzusetzen. |
| Wiederherstellen                                                                    |
| Bild 3-25 Standardeinstellungen wiederherstellen                                    |

Klicken Sie Wiederherstellen, um alle Einstellungen zurückzusetzen. Danach gelten:

- Benutzername: admin
- Passwort: admin
- IP-Adresse: 192.168.1.1
- Subnetzmaske: 255.255.255.0

#### Hinweis:

Prinzipbedingt gehen bei diesem Vorgang alle im Extender gespeicherten Einstellungen verloren.

#### 3.6.3 Konfigurationsmanagement

Unter **Systemtools**  $\rightarrow$  **Konfigurationsmanagement** können Sie die Gerätekonfiguration lokal speichern sowie eine zuvor gespeicherte Konfiguration wiederherstellen (Bild 3-26).

| Konfigurationsmanag | gement                               |                |
|---------------------|--------------------------------------|----------------|
|                     |                                      |                |
| Sichern:            | Sichern                              |                |
| Datei:              | Durchsuchen_ Keine Datei ausgewählt. | Wiederherstell |
|                     |                                      |                |

Bild 3-26 Backup & Restore der Routerkonfiguration

Klicken Sie **Sichern**, um die aktuelle Konfiguration herunterzuladen und lokal zu speichern.

#### Um eine alte Konfiguration wiederherzustellen, tun Sie Folgendes:

- Klicken Sie **Durchsuchen...**, um die Backup-Datei auszuwählen.
- Klicken Sie Wiederherstellen.

#### Hinweise:

Beim Wiederherstellungsprozess geht die aktuell im Gerät befindliche Konfiguration verloren. Der Prozess dauert ca. 20 Sekunden. Anschließend startet der Extender neu. Bitte lassen Sie diesen während der Wiederherstellung eingeschaltet, um Schäden zu vermeiden.

#### 3.6.4 Neustart

Unter **Systemtools**  $\rightarrow$  **Neustart** können Sie durch Klick auf **Neustart** das Gerät neustarten (Bild 3-27).

| Neustart                                                   |  |  |
|------------------------------------------------------------|--|--|
|                                                            |  |  |
| Klicken Sie diese Schaltfläche, um das Gerät neuzustarten. |  |  |
| Neustart                                                   |  |  |
|                                                            |  |  |

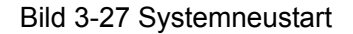

Einige Einstellungen des Extenders können nur durch einen Neustart übernommen werden:

- Ändern der LAN-IP-Adresse (das System startet automatisch neu).
- Änderungen an der Drahtloskonfiguration.
- Firmwareupgrade (das System startet automatisch neu).
- Zurücksetzen der Einstellungen (das System startet automatisch neu).
- Wiederherstellen einer alten Konfiguration mittels Dateiupload (das System startet automatisch neu).

#### 3.6.5 Passwort

Auf Systemtools → Passwort können Sie die Zugangsdaten der Weboberfläche ändern (Bild 3-28).

| Passwort                |                         |
|-------------------------|-------------------------|
|                         |                         |
|                         |                         |
| Aktueller Benutzername: | admin                   |
| Aktuelles Passwort:     | ••••                    |
|                         |                         |
| Neuer Benutzername:     |                         |
| Neues Passwort:         |                         |
| Passwort bestätigen:    |                         |
|                         |                         |
|                         | Speichern Alles löschen |

Bild 3-28 Passwort

Es wird empfohlen, die Zugangsdaten abzuändern. Diese werden von alle Benutzern abgefragt, die versuchen, auf das webbasierende Konfigurationstool zuzugreifen.

#### Hinweis:

Benutzername und Passwort dürfen nicht länger als jeweils 14 Zeichen sein und keine Leerzeichen enthalten. Um Tippfehler auszuschließen, muss das Passwort zweimal eingegeben werden.

Klicken Sie **Speichern**, wenn Sie die Daten eingegeben haben.

Klicken Sie Alles löschen, um die Feldinhalte zu löschen.

#### 3.6.6 Systemprotokoll

Über die Seite Systemtools → Systemprotokoll können Sie das Systemprotokoll abfragen (Bild 3-29).

| Systemprotokoll     |                                                     |  |
|---------------------|-----------------------------------------------------|--|
|                     |                                                     |  |
| Index               | Inhalt                                              |  |
| 1                   | 0002:System: The device initialization succeeded.   |  |
| H-Ver = WPA4220     | v1 08EF4015 : S-Ver = 1.2.8 Build 140711 Rel.33925n |  |
| L = 192.168.1.1 : I | Λ = 255.255.255.0                                   |  |
|                     |                                                     |  |
|                     | Aktualisieren Alles löschen                         |  |

Bild 3-29 System Log

Das Systemprotokoll ist hilfreich bei der Diagnose von Problemen.

Klicken Sie Aktualisieren, um die Ansicht zu aktualisieren.

Klicken Sie Alles löschen, um das Protokoll zu löschen.

# Kapitel 4 Verbinden mit einem WLAN

Die Standard-SSID lautet **TP-LINK\_**×××××, wobei ××××× für die letzten 6 Stellen der MAC-Adresse Ihres Gerätes steht. Diese ist auf der Geräteunterseite zu finden. Dort finden Sie auch das Standard-WLAN-Passwort.

Haben Sie die WiFi-Clone-Funktion benutzt, lauten SSID und Passwort so wie bei dem WLAN, von dem Sie die Einstellungen geklont haben.

#### 4.1 Windows 8

Müssen Sie mit Windows 8 arbeiten, folgen Sie bitte diesen Schritten, um sich mit dem Powerlineextender drahtlos zu verbinden.

1. Klicken Sie auf das Symbol inten auf Ihrem Bildschirm, wählen Sie die SSID Ihres Extenders aus und klicken Sie Verbinden.

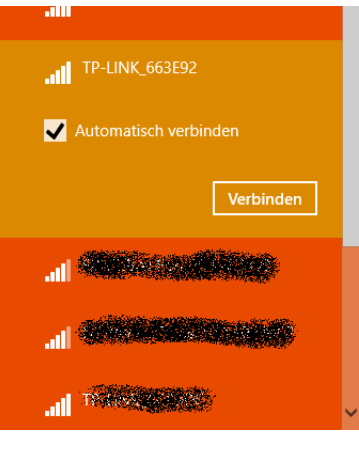

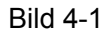

2. Geben Sie das WLAN-Passwort ein und klicken Sie Weiter.

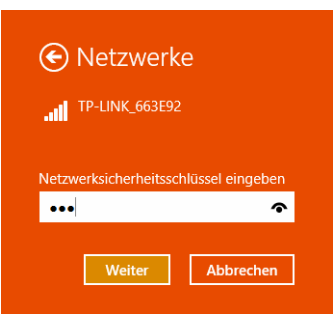

Bild 4-2

#### Hinweis:

Dies erscheint nicht, wenn Sie versuchen, sich mit einem unverschlüsselten WLAN zu verbinden.

3. Wählen Sie aus, ob Sie die Freigabe für dieses Netz aktivieren wollen.

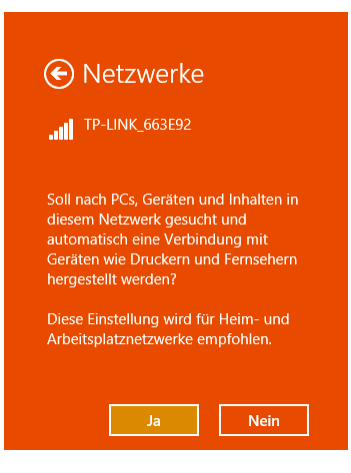

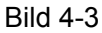

4. Damit sind Sie mit dem WLAN verbunden und können im Internet surfen.

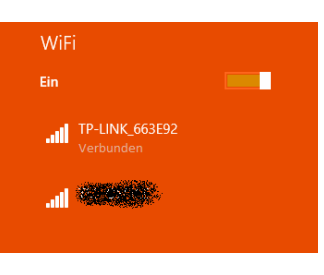

Bild 4-4

#### 4.2 Windows 7

Unter Windows 7 können Sie das Windows-eigene WLAN-Tool benutzen. Verfahren Sie so:

1. Klicken Sie auf das Symbol 📶 unten auf Ihrem Bildschirm, wählen Sie die SSID Ihres Extenders aus und klicken Sie **Verbinden**.

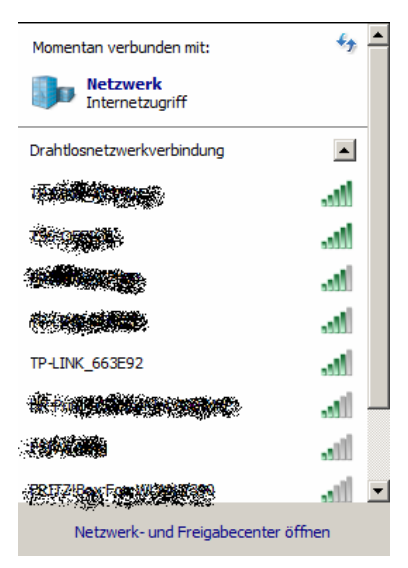

Bild 4-5

2. Geben Sie das WLAN-Passwort ein und klicken Sie OK.

| 🚰 Verbindung mit einem N      | etzwerk herstellen         |
|-------------------------------|----------------------------|
| Geben Sie den Netzwerks       | icherheitsschlüssel ein.   |
|                               |                            |
| <u>S</u> icherheitsschlüssel: | 7838                       |
|                               | Zeichen <u>a</u> usblenden |
|                               |                            |
|                               |                            |
|                               |                            |
|                               |                            |

Bild 4-6

#### Hinweis:

Dies erscheint nicht, wenn Sie versuchen, sich mit einem unverschlüsselten WLAN zu verbinden.

3. Damit sind Sie mit dem WLAN verbunden und können im Internet surfen.

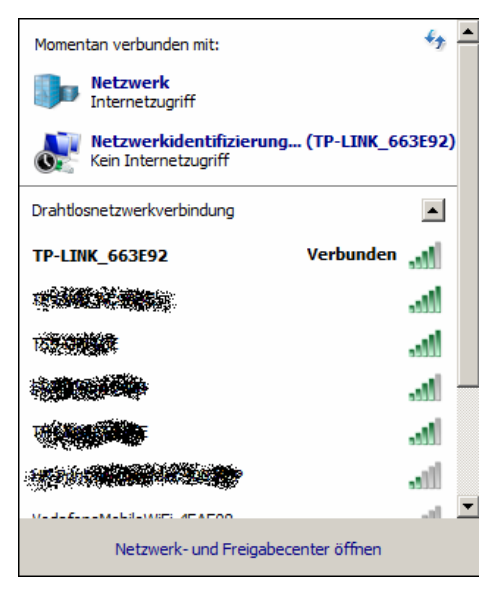

Bild 4-7

#### 4.3 Windows Vista

Unter Windows Vista können Sie das Windows-eigene WLAN-Tool benutzen. Verfahren Sie so:

1. Rechtsklicken Sie auf das Symbol unten auf Ihrem Bildschirm und klicken Sie Verbindung herstellen oder trennen....

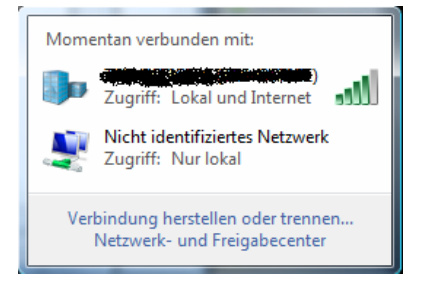

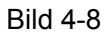

2. Wählen Sie die SSID Ihres Extenders aus und klicken Sie Verbindung herstellen.

| 🕞 😰 Verbindung m                                  | kit einem Netzwerk herstellen                  |                               |             |
|---------------------------------------------------|------------------------------------------------|-------------------------------|-------------|
| Verbindung tre                                    | nnen oder Verbindung                           | zu einem anderen Netzwerk     | herstellen. |
| Anzeigen Alle                                     | •                                              |                               | <b>4</b> 7  |
| <b>.</b>                                          | Verbunden                                      |                               |             |
| <u>.</u>                                          | Sicherheitsaktiv                               | viertes Netzwerk              | لله         |
|                                                   | 563E92 Sicherheitsaktiv                        | viertes Netzwerk              | للاد        |
| <b>.</b>                                          |                                                |                               |             |
| Eine Verbindung ode<br><u>Netzwerk- und Freig</u> | er ein Netzwerk einrichten<br>abecenter öffnen |                               |             |
|                                                   |                                                | <u>V</u> erbindung herstellen | Abbrechen   |

Bild 4-9

3. Geben Sie das WLAN-Passwort ein und klicken Sie Verbinden.

| TP-LINK_663E92                  | etzwerksicherheitsschlü<br>ein. | ussel oder die Passphrase für                  |
|---------------------------------|---------------------------------|------------------------------------------------|
| Die Person, die das Net         | tzwerk eingerichtet hat, kann I | Ihnen den Schlüssel oder die Passphrase geben. |
| <u>S</u> icherheitsschlüssel oc | ler Passphrase:                 |                                                |
| •••••                           | B                               |                                                |
| 🔲 Zeichen <u>a</u> nzeigen      |                                 |                                                |
|                                 |                                 |                                                |
|                                 |                                 |                                                |
|                                 |                                 |                                                |

Bild 4-10

#### Hinweis:

Dies erscheint nicht, wenn Sie versuchen, sich mit einem unverschlüsselten WLAN zu verbinden.

4. Damit sind Sie mit dem WLAN verbunden und können im Internet surfen. Klicken Sie Schließen.

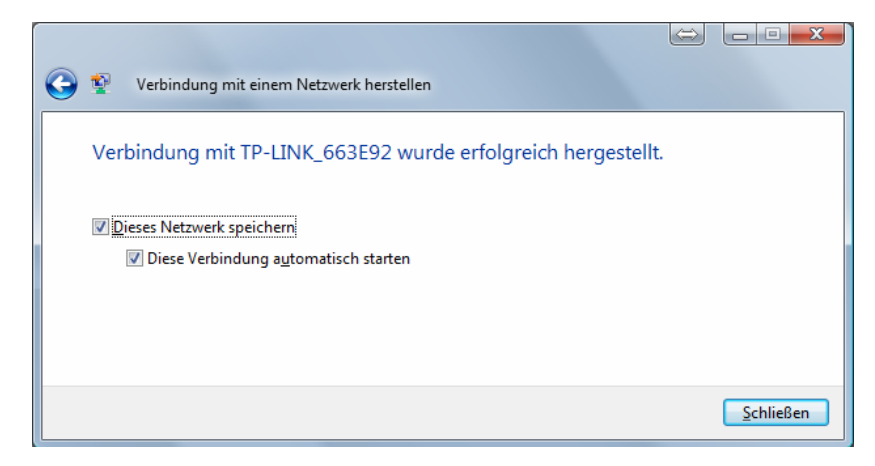

Bild 4-11

#### 4.4 Windows XP

Unter Windows XP können Sie das Windows-eigene WLAN-Tool benutzen. Verfahren Sie so:

1. Klicken Sie auf das Symbol inten auf Ihrem Bildschirm, wählen Sie die SSID Ihres Extenders aus und klicken Sie **Verbinden**.

| <sup>))</sup> Drahtlose Netzwerkverbindu        | g 3                                                                                                    | ×     |
|-------------------------------------------------|----------------------------------------------------------------------------------------------------|-------|
| Netzwerkaufgaben                                | Drahtlosnetzwerk auswählen                                                                                                    |       |
| 💋 Netzwerkliste aktualisieren                   | Kicken Sie auf ein Element in der Liste unten, um eine Verbindung mit einem<br>Drahtlosnetzwerk in Reichweite herzustellen oder weitere Informationen zu erhalten. |       |
| Drahtlosnetzwerk für<br>Heim- bzw. kleines      | ((0))                                                                                                    | - 00  |
| Firmennetzwerk einrichten                       | Ungesichertes Drahtlosnetzwerk                                                                                                    | accuu |
| Verwandte Aufgaben                              | ((p)) <sup>10020100</sup>                                                                                                    |       |
|                                                 | 🖁 🤔 Sicherheitsaktiviertes Drahtlosnetzwerk                                                                                                    |       |
| Weitere Informationen<br>über Drahtlosnetzwerke | (( )) TP-LINK_C69EE9                                                                                                    |       |
| 👷 Reihenfolge der                               | 🖡 Sicherheitsaktiviertes Drahtlosnetzwerk (WPA2)                                                                                                    | 100   |
| Netzwerke ändern                                | Klicken Sie auf "Verbinden", um eine Verbindung mit diesem Netzwerk                                                                                                |       |
| Erweiterte Einstellungen<br>ändern              | herzustellen. Sie müssen eventuell weitere Informationen eingeben.                                                                                                 |       |
|                                                 | ((0))                                                                                                    |       |
|                                                 | 😚 Sicherheitsaktiviertes Drahtlosnetzwerk (WPA2)                                                                                                    | 000   |
|                                                 | ((Q)) Antiport Transmity                                                                                                    |       |
|                                                 | , .                                                                                                    |       |
|                                                 | <u>Y</u> erbir                                                                                                    | nden  |

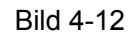

2. Geben Sie das WLAN-Passwort ein und klicken Sie Verbinden.

| Drahtlospetzwerkverbin           | duna                |
|----------------------------------|---------------------|
| Das Netzwerk "                   |                     |
| Netzwerkschlüssel:               | •••••               |
| Netzwerkschlüssel<br>bestätigen: | •••••               |
|                                  | Verbinden Abbrechen |

Bild 4-13

#### Hinweis:

Dies erscheint nicht, wenn Sie versuchen, sich mit einem unverschlüsselten WLAN zu verbinden.

# Kapitel 5 Pair-Taste

#### 5.1 Pair (Absichern mit 128-Bit-AES)

Der HomePlug-AV-Standard arbeitet mit 128-Bit-AES(**A**dvanced **E**ncryption **S**tandard)-Verschlüsselung, um die Daten sicher von Gerät zu Gerät zu übertragen. Hierfür brauchen alle denselben **N**etwork **M**embership **K**ey (NMK). Ansonsten können die Daten nicht entschlüsselt werden.

Die **Pair**-Taste erlaubt Ihnen den Aufbau einer sicheren Powerlineverbindung mit einem anderen HomePlug-AV-kompatiblen Gerät, das seinerseits die **Pair**-Funktion unterstützt. In diesem Beispiel nennen wir die Geräte **Gerät A**, **Gerät B** und **Gerät C**.

#### 5.2 Einrichten eines Powerlinenetzes mittels der Pair-Taste

Sie können ein Powerlinenetz mit mehr als zwei Powerlineadaptern betreiben, doch können Sie mittels der **Pair**-Taste nur zwei Geräte zugleich zusammenbringen.

#### So erstellen Sie ein Powerlinenetz mit Hilfe der Pair-Taste:

Schritt 1Drücken Sie die Pair-Taste von Gerät A für eine Sekunde. Die Power-LED blinkt.

- Schritt 2.Drücken Sie innerhalb von zwei Minuten die **Pair**-Taste von Gerät B für eine Sekunde. Auch hier fängt die **Power**-LED an zu blinken.
- Schritt 3.Warten Sie ungefähr 60 Sekunden, während Ihre Geräte A und B sich miteinander verbinden. Steht die Verbindung, hören die Power-LEDs beider Geräte auf zu blinken und leuchten permanent.

#### Beitreten zu einem bestehenden Powerlinenetz:

Situation: Sie haben ein funktionierendes Powerlinenetz, das aus den Geräten A und B besteht. Zu diesem Netz möchten Sie Gerät C hinzufügen.

Schritt 1. Drücken Sie die Pair-Taste von Gerät C für eine Sekunde.

Schritt 2. Drücken Sie innerhalb von zwei Minuten die Pair-Taste von Gerät A oder B für eine Sekunde.

Schritt 3.Warten Sie ungefähr 60 Sekunden, während Ihre Powerlinegeräte sich miteinander verbinden. Die Power-LEDs von Gerät A bzw. B und C hören auf zu blinken, wenn die Verbindung erfolgreich hergestellt wurde.

#### <sup>G</sup> Hinweis:

Die Schritte 1 und 2 können auch in umgekehrter Reihenfolge vollzogen werden.

#### Verlassen eines Powerlinenetzes:

Situation: Sie haben ein funktionierendes Powerlinenetz, das aus den Geräten A, B und C besteht. Sie möchten nun Adapter C aus diesem Netz entfernen.

Schritt 1.Drücken Sie die Pair-Taste von Gerät C für mindestens 10 Sekunden. Dieses wird damit zurückgesetzt und startet neu.

Schritt 2. Warten Sie den Abschluss des Neustarts ab.

#### 5.3 Reset

Zum Zurücksetzen des Powerlinegerätes drücken Sie die **Reset**-Taste länger als 5 Sekunden. Alle LEDs blinken kurz. Schalten Sie es während des Neustarts nicht aus.

# Anhang A: Fehlerbehebung

# 1. Die Power-LED Uleuchtet nicht.

#### Lösung:

- 1) Stellen Sie sicher, dass Sie das Gerät korrekt in eine spannungsführende Steckdose gesteckt haben.
- 2) Stecken Sie das Gerät erneut ein.
- 3) Leuchtet die **Power**-LED auch jetzt nicht, wenden Sie sich an Ihren Händler oder unseren Technischen Support.

#### 2. Die Ethernet-LED 🚺 leuchtet nicht.

#### Lösung:

- 1) Stellen Sie sicher, dass das Ethernetkabel (RJ45) korrekt mit dem Ethernet-Port Ihres Extenders verbunden und das andere Ende korrekt an ein eingeschaltetes Ethernetgerät angeschlossen ist.
- 2) Stellen Sie sicher, dass der Ethernetport der Gegenseite funktioniert.

# 3. Die Powerline-LED 1 leuchtet nicht.

#### Lösung:

- 1) Klicken Sie im Management-Utility auf "**Rescan**". Das Programm sucht nun andere Powerlinegeräte in Ihrem Netz.
- 2) Versuchen Sie es mit einer näher gelegen Steckdose.
- Stellen Sie sicher, dass keine Mehrfachsteckdose und kein Überspannungsschutz sich auf der Übertragungsstrecke befindet.
- 4) Folgen Sie den Schritten unter "5.2 Einrichten eines Powerlinenetzes mittels der Pair-Taste", um die Verbindung neu aufzubauen.
- 5) Setzen Sie Ihr Gerät auf Standardeinstellungen zurück und versuchen Sie die Konfiguration erneut.
- 6) Leuchtet die LED auch jetzt nicht, wenden Sie sich an Ihren Händler oder unseren Technischen Support.